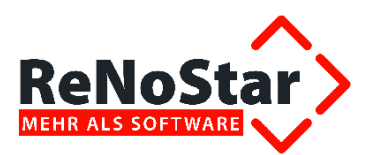

# Anwendungsbeschreibung

**ReNoDictate** 

**Digitales Diktat** 

Stand: August 2014

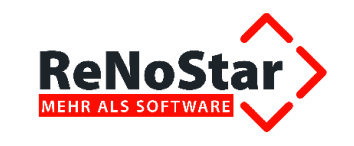

## Inhaltsverzeichnis

| Inhaltsve | rzeichnis                                          | 2  |
|-----------|----------------------------------------------------|----|
| 1         | Voraussetzungen für Nutzung des Digitalen Diktats  | 5  |
| 1.1       | Lizenzierung                                       | 5  |
| 1.2       | Freigegebene Geräte                                | 5  |
| 2         | ReNoDictate Recorder                               | 8  |
| 2.1       | Öffnen und Anmelden im ReNoDictate Recorder        | 8  |
| 2.2       | Übersicht über den ReNoDictate Recorder            | 8  |
| 2.2.1     | Die Menüleiste des ReNoDictate Recorders           | 9  |
| 2.2.1.1   | Das Menü Datei                                     | 9  |
| 2.2.1.2   | Das Menü Einstellungen                             | 10 |
| 2.2.1.3   | Das Menü Über                                      | 10 |
| 2.2.2     | Firma                                              | 10 |
| 2.3       | Einmaliges Festlegen der Pfade                     | 11 |
| 3         | Funktionen des ReNoDictate Recorders               | 13 |
| 3.1       | Online Diktat erstellen                            | 13 |
| 3.2       | Diktat im Dragon Diktat-Modus                      | 14 |
| 3.3       | Diktate / Sprachanweisungen erstellen              | 14 |
| 3.4       | Überschreiben / Einfügen                           | 14 |
| 3.5       | Die Bedienleiste                                   | 15 |
| 3.6       | Herstellen des Aktenbezugs                         | 16 |
| 3.6.1     | Aktennummer                                        | 16 |
| 3.6.2     | Standardtext                                       | 16 |
| 3.6.3     | Fertigstellungsdatum                               | 16 |
| 3.6.4     | Schreibkraft                                       | 17 |
| 3.6.5     | Bemerkung                                          | 17 |
| 3.6.6     | Spracherkennung                                    | 17 |
| 3.6.7     | Priorität                                          | 17 |
| 4         | Übergabe von Diktaten per eMail                    | 18 |
| 4.1       | Einrichtung der Diktate per eMail                  | 18 |
| 4.2       | Einlesen von Diktaten                              | 19 |
| 5         | Adaption neuer Wörter und Begriffe                 | 20 |
| 5.1       | Korrektur durchführen                              | 20 |
| 5.2       | Adaption starten                                   | 20 |
| 5.2.1     | Dragon Dictate starten und Benutzerprofil wählen   | 20 |
| 5.2.2     | Neues Wort oder neuen Ausdruck hinzufügen          | 21 |
| 5.2.3     | Adaption abschließen                               | 22 |
| 6         | Digitales Diktat                                   | 24 |
| 6.1       | Diktataufnahme                                     | 25 |
| 6.2       | Diktat unterbrechen                                | 26 |
| 6.3       | Öffnen eines unterbrochenen Diktates               | 26 |
| 6.4       | Diktat absenden (abschließen)                      | 27 |
| 7         | Diktat im Online Diktat Modus                      | 29 |
| 7.1       | Online Diktat aktivieren                           | 29 |
| 7.2       | Das Online Diktat-Fenster                          | 29 |
| 7.3       | Die Formatierungsleiste                            | 30 |
| 7.4       | Die Bedienleiste                                   | 32 |
| 7.5       | Diktataufnahme                                     | 32 |
| 7.6       | Diktat abschicken (abschließen)                    | 34 |
| 8         | Übertragen von Diktaten in das Eingangsverzeichnis | 36 |
| 9         | Diktatverwaltung (Schreibkraft)                    | 38 |

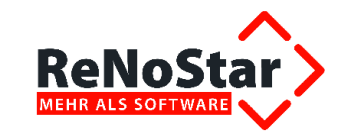

#### RNS\_1.4.8\_2.05\_AB\_ReNoDictate\_140829.doc

| 91         | Anmeldung in der Diktatverwaltung                       | 38 |
|------------|---------------------------------------------------------|----|
| 9.2        | Die Menüleiste der Diktatverwaltung                     | 39 |
| 921        | Das Menü Datei                                          | 39 |
| 9211       | ReNoDictate-Ordner festlegen                            | 39 |
| 9212       | Finstellungen prüfen                                    | 40 |
| 9213       | Automatische Aktualisierung                             | 40 |
| 9214       | Server-Status                                           | 40 |
| 922        | Das Menü Filter                                         | 41 |
| 923        | Das Fragezeichen in der Menüleiste                      | 41 |
| 9.3        | Die Farbmarkierung                                      | 42 |
| 94         | Die Bedeutung der Spalten in der Diktatverwaltung       | 42 |
| 941        | Spalte Art Bedeutung der Symbole                        | 43 |
| 942        | Spalte Diktatname                                       | 43 |
| 943        | Spalte Erstellungsdatum                                 | 43 |
| 944        | Spalte Fertia his                                       | 44 |
| 945        | Spalte Dauer                                            | 44 |
| 946        | Snalte Status                                           | 45 |
| 947        | Spalte Aktennummer                                      | 45 |
| 948        | Spalte Rearbeitet von                                   | 46 |
| 949        | Spalte Autor                                            | 46 |
| 9.4.10     | Spalte Delegiert von                                    | 46 |
| 9 4 11     | Spalte Schreibkraft                                     | 47 |
| 9 4 1 2    | Spalte Bemerkung                                        | 47 |
| 9 4 13     | Spalte Firma                                            | 47 |
| 9.5        | Die Button-Leiste unterhalb der Diktate                 | 47 |
| 9.6        | Änderungsfunktion für die Diktate                       | 48 |
| 9.7        | Konfiguration des Diktatolavers                         | 50 |
| 9.8        | Digitale Diktate transkribieren                         | 50 |
| 99         | Export von Diktaten aus der Diktatverwaltung            | 54 |
| 991        | Diktat exportieren                                      | 54 |
| 992        | Diktat abschließen                                      | 55 |
| 9.10       | Eingeschränkte Bearbeitungsrechte                       | 56 |
| 9 10 1     | Autor                                                   | 56 |
| 9 10 2     | Schreibkraft                                            | 56 |
| 10         | Diktatverwaltung (Sachbearbeiter) - Verwaltungsmodus    | 58 |
| 10 1       | Die Menüleiste der Diktatverwaltung im Verwaltungsmodus | 59 |
| 10.1.1     | Das Menü Datei                                          | 59 |
| 10.1.1.1   | Bereits bekannte Einstellungen                          | 60 |
| 10.1.1.2   | Kanzleiweite Einstellungen                              | 60 |
| 10 1 1 2   | 1 Farben                                                | 60 |
| 10.1.1.2.2 | Prioritäten                                             | 62 |
| 10 1 1 2 3 | 3 Workfloweinstellungen                                 | 63 |
| 10.1.1.2.3 | 3.1 Autorenkorrektur                                    | 63 |
| 101123     | 3.2 Frweitertes Anhören                                 | 63 |
| 10.1.1.2.3 | 3.2.1 Einrichtung                                       | 63 |
| 10.1.1.2.3 | 3.2.2 Bedienung                                         | 63 |
| 10.1.2     | Das Menü Filter                                         | 64 |
| 10.1.3     | Das Menü Rekorder                                       | 64 |
| 10.1.4     | Das Menü Auswertungen                                   | 65 |
| 11         | Stabilität nach Stromausfall (Sicherheitsvorkehrung)    | 67 |
| 11.1       | Stromausfall und Neustart des Rechners                  | 67 |
| 11.2       | Stromausfall und Neustart des Servers                   | 67 |
|            |                                                         |    |

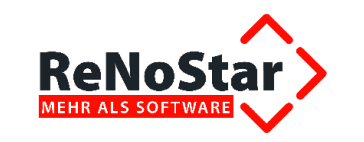

#### RNS\_1.4.8\_2.05\_AB\_ReNoDictate\_140829.doc

| 12     | Wiederherstellung von Diktaten aus dem ReNoDictate-Rekorder | 68 |
|--------|-------------------------------------------------------------|----|
| 12.1   | Überblick über Bestandteile und Namensaufbau der Diktate    | 69 |
| 12.1.1 | Bestandteile der Diktat Dateien                             | 69 |
| 12.1.2 | Namensaufbau der Diktat-Dateien                             | 69 |
| 12.2   | Überblick über die Verzeichnisstruktur                      | 69 |
| 12.3   | Wiederherstellung eines Diktats                             | 71 |
| 13     | Löschen von Diktaten                                        | 72 |

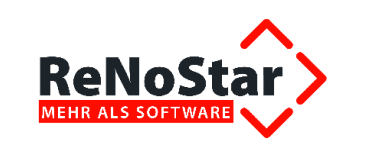

## 1 Voraussetzungen für Nutzung des Digitalen Diktats

Mit dem Programmmodul **ReNoDictate** gibt Ihnen die ReNoStar GmbH eine einfache Möglichkeit an die Hand, digitale Diktate zu erstellen.

## 1.1 Lizenzierung

Um **ReNoDictate** nutzen zu können, muss dieses Programmmodul freigeschaltet werden. Nach Auftragserteilung an die Kundenbetreuung erhalten Sie die hierfür erforderliche Lizenz, die Ihnen über die Produktionsabteilung der ReNoStar GmbH installiert wird.

## **1.2 Freigegebene Geräte**

Das Philips SpeechMike vereint Mikrofon, Lautsprecher, Aufnahmesteuerung und PC-Navigationstool einfach bedienbar in Ihrer Hand.

Das zur Aufnahme verwendete Diktiermikrofon verfügt über Funktionstasten wie sie teils auch bei herkömmlichen Diktiergeräten üblich sind. Allerdings können Sie im digitalen Diktat vorhandene Sprachdateien auch noch später ergänzen.

Das SpeechMike Pro ist Mikrofon, Trackball und Lautsprecher mit den Zusatzfunktionen Aufnahme, Wiedergabe, schneller Rücklauf und schneller Vorlauf. Zusätzlich ist noch ein Scrollrad vorhanden.

Wenn sie das SpeechMike Pro verwenden, können Sie die Aufnahme und Wiedergabe direkt mit den Tasten auf dem Gerät steuern.

Um mit dem Diktat zu beginnen, drücken Sie auf die Aufnahmetaste. Die Aufnahme LED blinkt, wenn das Mikrofon aufnahmebereit ist. Drücken Sie die Wiedergabe/Stop-Taste, um die Aufnahme zu beginnen. Die Aufnahmeanzeige leuchtet beständig und Sie können diktieren.

Am Ende des Diktats drücken Sie erneut die Aufnahmetaste, um die Aufnahme zu beenden.

Verwenden Sie die Vorlauftaste, um im Diktat "vorzuspulen". Verwenden Sie die Rücklauftaste, um im Diktat "zurückzuspulen".

Mit der Triggertaste können Sie zwischen Diktat und Sprachanweisung wechseln.

Je nach Modusart - Einfüge- oder Überschreibmodus - ist die Farbe der Aufnahme LED grün oder rot (einfügen/überschreiben).

Nach Betätigen der EOL Taste (End Of Letter) kann das Diktat nicht mehr verändert oder ergänzt werden und wird sofort in den Diktatpool übertragen.

Zurzeit sind folgende Diktiergeräte zur Nutzung von ReNoDictate freigegeben:

- Pocket Memo 9620
- SpeechMike II Pro LFH 5274

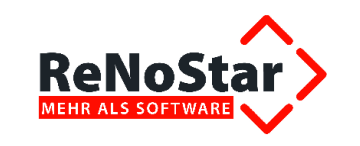

#### RNS\_1.4.8\_2.05\_AB\_ReNoDictate\_140829.doc

SpeechMike2 Pro 5274

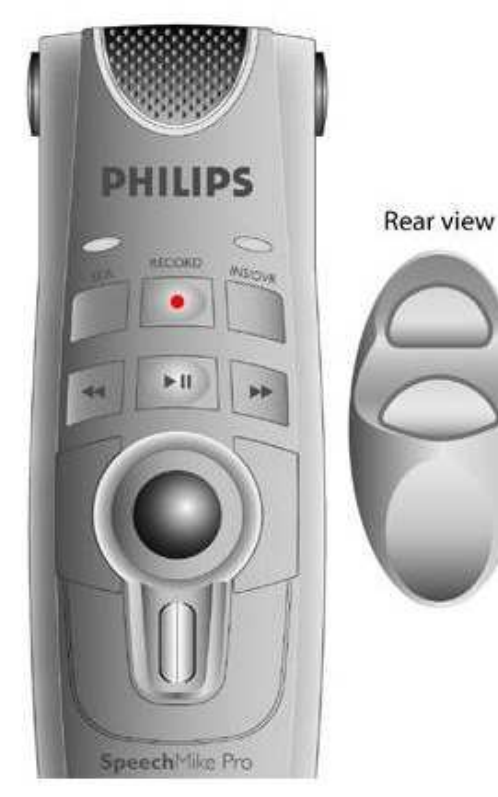

SpeechMike III Pro USB LFH 6274
 SpeechMike III Classic LFH 3220

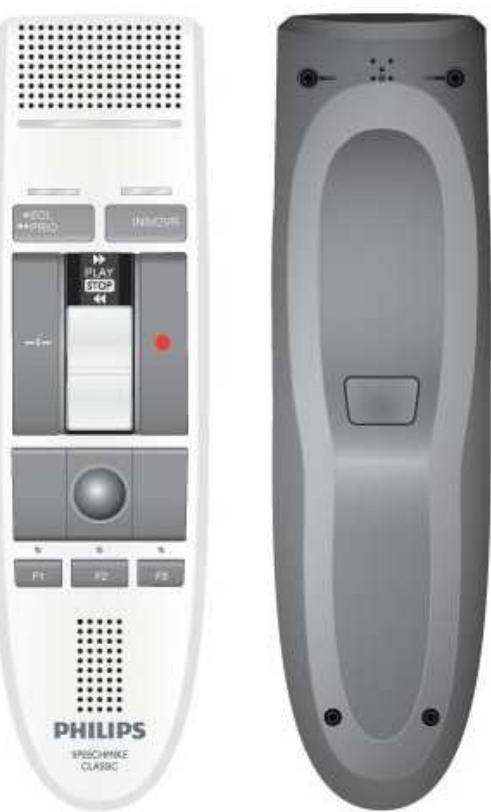

Erstellt von: R. Link

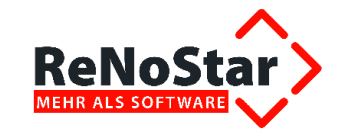

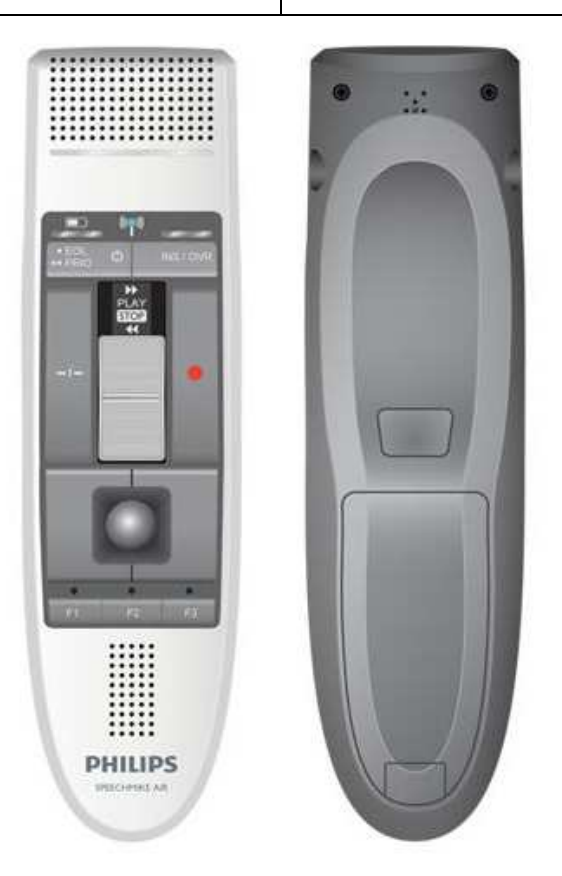

SpeechMike AIR LFH 3020

Um ein versehentliches Überschreiben beim Zurückspulen zu vermeiden, wurde eine Änderung in der Bedienung des SpeechMike Classic III (LFH 3220) durchgeführt.

Zum Start der Aufnahme ist nun wie folgt vorzugehen:

- Schiebeschalter auf Ausgangstellung "Stopp"
- Betätigen der Aufnahmetaste (SpeechMike fängt an zu blinken)
- Schiebeschalter auf "Play" (SpeechMike durch durchgehende Rot)
- Aufnahme beginnt

Steht die Ausgangstellung des Schiebeschalters beim Betätigen der Aufnahmetaste bereits auf "Play", ist zunächst der Schiebeschalters auf "Stopp" zu schieben und anschließend erneut auf "Play", um die Aufnahme zu starten.

Beim Spulen (Schiebeschalter ganz nach oben) wird der Aufnahmemodus nun automatisch unterbrochen.

Als Fußschalter sind ausschließlich die auch für **Speech Magic** freigegebenen **Fußschalter** verwendbar:

- Fußschalter LFH 2210
- Fußschalter LFH 2310

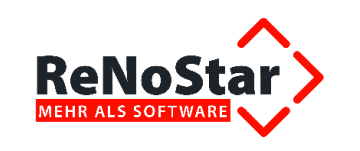

# 2 ReNoDictate Recorder

## 2.1 Öffnen und Anmelden im ReNoDictate Recorder

Zur Erstellung des Diktats öffnen Sie den ReNoDictate Recorder

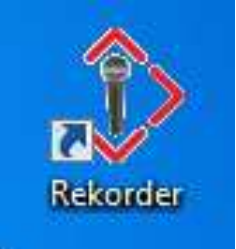

und melden sich mit Ihrem Namen und Ihrem Kennwort an.

| ReNoRecorder <anmeldung></anmeldung> |               |  |  |  |  |  |  |
|--------------------------------------|---------------|--|--|--|--|--|--|
| Name                                 | Dr. Gründlich |  |  |  |  |  |  |
| Kennwort 🎢                           |               |  |  |  |  |  |  |
|                                      | Anmeldung     |  |  |  |  |  |  |
| ReNoStar                             |               |  |  |  |  |  |  |

## 2.2 Übersicht über den ReNoDictate Recorder

Es öffnet sich der ReNoDictate Recorder.

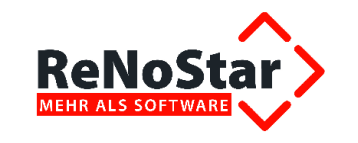

| ReNoDictate <recorder></recorder> |                             |                         |
|-----------------------------------|-----------------------------|-------------------------|
| datei einstellungen (             | ÜBER                        |                         |
| Firma: AO1                        | 🗖 🍊 Dragon-Diktat           | 🖰 Online-Diktat         |
| Diktat Sprachanweisung            |                             |                         |
| U                                 |                             | 00:00                   |
|                                   |                             | Oberschreiben           |
|                                   | ► H H                       | I                       |
| Akte                              |                             |                         |
| Aktennummer                       |                             | ₽                       |
| Betreff                           |                             |                         |
| Standardtext                      |                             | •                       |
| Fertigstellungsdatum              | 14.10.2012                  | •                       |
| Schreibkraft                      | keine Zuweisung             |                         |
| Bemerkung                         |                             |                         |
| Spracherkennung                   | Nein                        | •                       |
| Priorität                         | Normal                      | •                       |
| ReNoStar>                         | Diktat <u>u</u> nterbrechen | Diktat <u>a</u> bsenden |

#### 2.2.1 Die Menüleiste des ReNoDictate Recorders

Über die Menüleiste des ReNoDictate Recorders

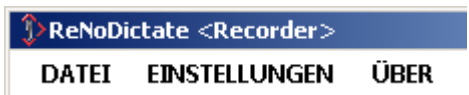

können Sie zwischen 3 Programmbereichen wählen.

#### 2.2.1.1 Das Menü Datei

In diesem Programmbereich kann z.B. ein Diktat zum Weiterdiktieren geöffnet werden, dass über die Schaltfläche **Diktat unterbrechen** unterbrochen worden ist.

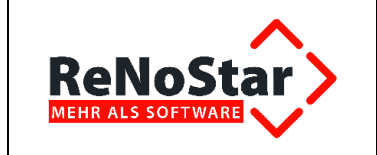

|   | ReNoDi | ctate <recorder></recorder> | -    | ·      | _                    | ·        | _    | ·      | -<br>-    | ×  |
|---|--------|-----------------------------|------|--------|----------------------|----------|------|--------|-----------|----|
|   | DATEI  | EINSTELLUNGEN               | ÜBER |        |                      |          | _    |        |           |    |
|   | Dik    | tat öffnen                  |      | $\Box$ | <mark>(4</mark> Drag | gon-Dikt | at 🗌 | (🖰 Onl | ine-Dikta | ıt |
| 1 | Sch    | ließen                      |      |        |                      |          |      |        |           |    |

#### 2.2.1.2 Das Menü Einstellungen

In diesem Menü sind der ReNoDictate-Ordner und das Transkriptionsverzeichnis

| EINSTELLUNGEN | ÜBER                  |
|---------------|-----------------------|
| Einstellungen | prüfen                |
| ReNoDictate-  | Order festlegen       |
| Transkription | verzeichnis festlegen |
|               |                       |

festzulegen.

Der Menüpunkt Einstellungen prüfen zeigt folgende Informationen (Beispiel):

| Settings         |                                       | × |  |  |  |  |  |  |  |
|------------------|---------------------------------------|---|--|--|--|--|--|--|--|
| Benutzer         | Dr. Gründlich                         |   |  |  |  |  |  |  |  |
| Diktateingang    | C:\Renodat\ReNoDictate\DiktatEingang\ |   |  |  |  |  |  |  |  |
| Zwischenspeicher | C:\Renodat\ReNoDictate\Unterbrochen\  |   |  |  |  |  |  |  |  |
| Transkription    | C:\Dragon\                            |   |  |  |  |  |  |  |  |
| Version 1.1.0.1  |                                       |   |  |  |  |  |  |  |  |
| ReNoStar>        | Ok                                    |   |  |  |  |  |  |  |  |

#### 2.2.1.3 Das Menü Über

Das Menü Über zeigt den aktuellen Versionsstand an.

#### 2.2.2 Firma

Der Recorder startet automatisch mit der Firma, die in ReNoStar eingestellt ist, z.B. in der Anwaltsfirma 1 (A01).

| ReNoDictate <recorder></recorder> |             |      |                   |                 |  |  |  |  |  |
|-----------------------------------|-------------|------|-------------------|-----------------|--|--|--|--|--|
| DATEI EI                          | NSTELLUNGEN | ÜBER |                   |                 |  |  |  |  |  |
| Firma: A01                        |             |      | 🗖 🔥 Dragon-Diktat | 🍊 Online-Diktat |  |  |  |  |  |
| Diktat Sprac                      | hanweisung  |      |                   |                 |  |  |  |  |  |

Über einen Doppelklick auf Firma können Sie diese wechseln.

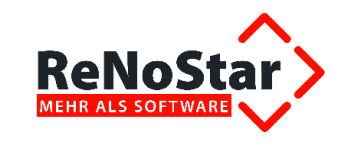

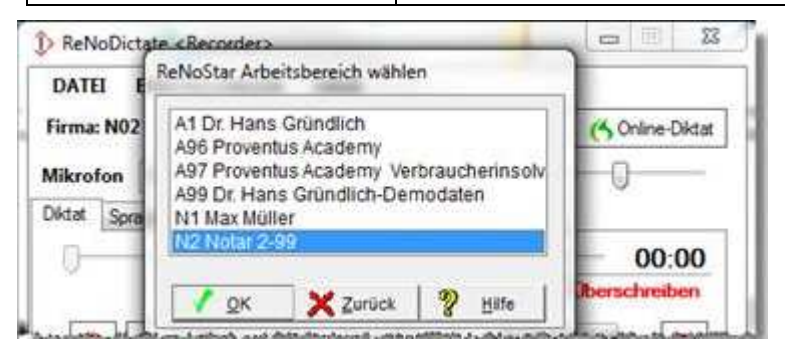

Wichtig hierfür ist, dass Sie in der Zielfirma als Sachbearbeiter angelegt sind und die ReNoDictate Module auch in dieser Firma lizenziert sind.

## 2.3 Einmaliges Festlegen der Pfade

Nach erfolgter Auswahl werden bei der Erstinstallation von **ReNoDictate** die für den Programmablauf erforderlichen Pfadeinstellungen vorgenommen.

Zur Festlegung des Poolverzeichnisses, in das die Diktate aus dem Eingangsverzeichnis nach dem Programmstart von **ReNoDictate** automatisch übertragen werden und somit zur Bearbeitung am Bildschirm zur Verfügung stehen, wählen Sie über den Menübereich **Datei - Einstellungen** 

| atei | i <mark>Filter Üb</mark> e | r   |                             |                  |           |                |       |               |              |           |     |
|------|----------------------------|-----|-----------------------------|------------------|-----------|----------------|-------|---------------|--------------|-----------|-----|
| 5    | Schließen                  |     | tellt am fertig bis 🔺 Dauer | Status           | Akten Nr. | bearbeitet von | Autor | delegiert von | Schreibkraft | Bemerkung | Art |
| l    | Einstellungen              | •   | Poolverzeichnis festlegen   | ranskription     |           | Florian Elter  | 01    |               | 1000         |           |     |
|      | 0-12041916252              | 19. | Einstellungen prüfen        | Varte auf Trans  |           |                | 01    |               |              |           |     |
|      | 0-12041917310              | 19. | Automatische Aktualisierung | Varte auf Trans  |           |                | 01    |               |              |           |     |
|      | 0-12042415222              | 24. | Workfloweinstellungen       | Varte auf Trans  |           |                | 01    |               | 5125         |           | <   |
|      | 0-12042308565              | .23 | Umsetzungsoptionen +        | Marte auf Trans. | 11/0999   | Zoro Antonio   | 01    |               |              | A         |     |

den Menüpunkt Poolverzeichnis festlegen.

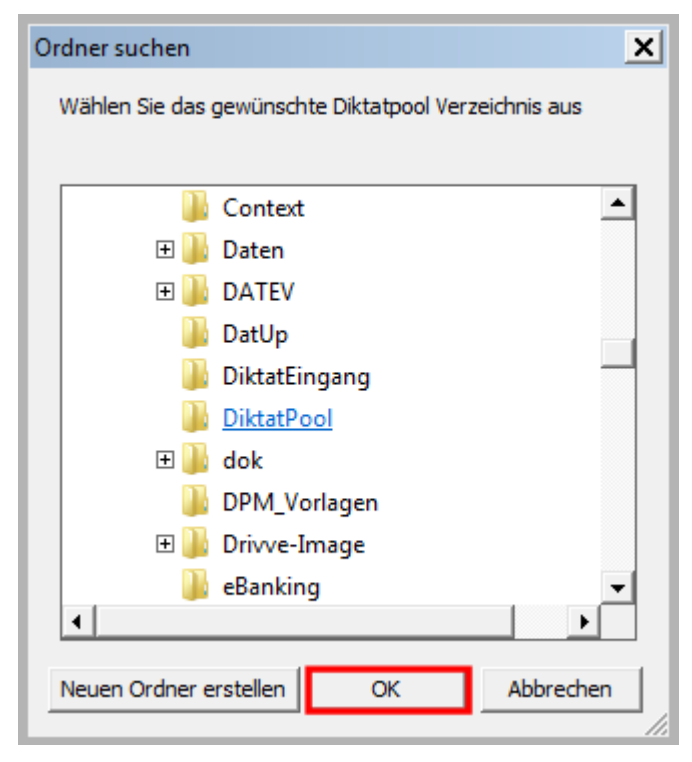

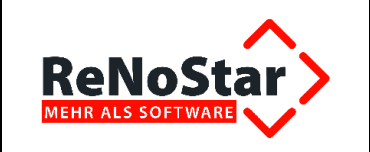

Auch hier empfiehlt es sich u.a. aus Datensicherungsgründen, diesen Ordner im ReNo-Pfad Ihrer ReNoStar-Installation zu erstellen, also z.B. unter **R:\Renodat\DiktatPool**.

Die Anlage des Ordners **Diktatpool** bestätigen Sie mit Klick auf den Button **OK**.

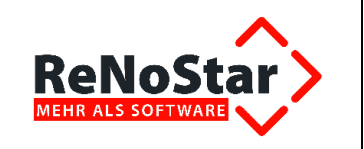

# 3 Funktionen des ReNoDictate Recorders

## 3.1 Online Diktat erstellen

Ein Klick auf die Schaltfläche Online Diktat

| PreNoDictate <recorder></recorder>                                                                                                    |
|----------------------------------------------------------------------------------------------------|
| DATEI EINSTELLUNGEN ÜBER                                                                                                    |
| Firma: A01 🗌 🍊 Dragon-Diktat 🍊 Online-Diktat                                                                                                    |
| Diktat Sprachanweisung                                                                                                    |
| öffnet das Fenster <b>ReNoDictate – Online Diktat</b> ,                                                                                                    |
| Image: Second second second |
| Dokument Ansicht ?                                                                                                    |
|                                                                                                    |
|                                                                                                    |
|                                                                                                    |
|                                                                                                    |
|                                                                                                    |
|                                                                                                    |
|                                                                                                    |
|                                                                                                    |
|                                                                                                    |
|                                                                                                    |
|                                                                                                    |
|                                                                                                    |
|                                                                                                    |
|                                                                                                    |
|                                                                                                    |
|                                                                                                    |
|                                                                                                    |
|                                                                                                    |

in dem Sie Diktate erstellen und über den Button **Diktat abschicken** an die Diktatverwaltung versenden.

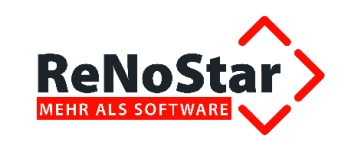

## 3.2 Diktat im Dragon Diktat-Modus

Um ein **Dragon Diktat** zu erzeugen, muss im ReNoDictate Recorder die entsprechende Option aktiviert werden.

| ReNoDictate <recorder></recorder> |      |            |          |       | _ 🗆 ×         |
|-----------------------------------|------|------------|----------|-------|---------------|
| DATEI EINSTELLUNGEN               | ÜBER |            |          |       |               |
| Firma: A01                        |      | 🗵 🍊 Dragor | n-Diktat | 6     | Online-Diktat |
| Diktat Sprachanweisung            |      |            |          |       |               |
|                                   |      |            |          |       | 00:00         |
|                                   |      |            |          | Obers | chreiben      |
|                                   | ••   | M          |          |       | I             |

Hierbei handelt es sich um ein eigenständiges Programm mit eigener Anwendungsbeschreibung.

## 3.3 Diktate / Sprachanweisungen erstellen

Neben Diktaten können auch Sprachanweisungen erstellt werden.

| ReNoDi   | ctate <recorder></recorder> |            |          |                       |
|----------|-----------------------------|------------|----------|-----------------------|
| DATEI    | EINSTELLUNGEN               | ÜBER       |          |                       |
| Firma: A | 01                          | 🗖 🔥 Dragon | ı-Diktat | 伤 Online-Diktat       |
| Diktat S | prachanweisung              |            |          |                       |
|          |                             |            |          | 00:02<br>Oberschreibe |
| •        |                             | ₩ K H      |          | I                     |

## 3.4 Überschreiben / Einfügen

In einem begonnenen, aber noch nicht abgeschickten Diktat - die EOL-Taste wurde noch nicht betätigt - können jederzeit Ergänzungen vorgenommen werden.

| Die Überschreibe- und Einfügen-Funktion wird über den Button | - | ausgelöst. Der Überschreib- |
|--------------------------------------------------------------|---|-----------------------------|
| Modus wird in der Farbe "rot",                               |   |                             |

T

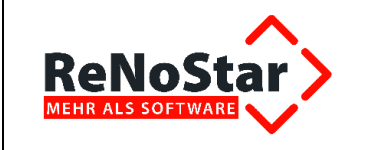

| Prevo Prevo Pre |                   | _ 🗆 🗙           |
|----------------------------------------------------------------------------------------------------|-------------------|-----------------|
| DATEI EINSTELLUNGEN                                                                                                    | ÜBER              |                 |
| Firma: A01                                                                                                    | 🗖 🍊 Dragon-Diktat | 伤 Online-Diktat |
| Diktat Sprachanweisung                                                                                                    |                   |                 |
|                                                                                                    |                   | 00:02           |
|                                                                                                    |                   | Oberschreibe    |
|                                                                                                    | ₩ H               | I               |

der Einfügen-Modus in der Farbe "grün"

| ReNoDictate <recorder></recorder> |                   |                 |
|-----------------------------------|-------------------|-----------------|
| DATEI EINSTELLUNGEN               | ÜBER              |                 |
| Firma: AO1                        | 🗖 🍊 Dragon-Diktat | 伤 Online-Diktat |
| Diktat Sprachanweisung            |                   |                 |
| -                                 |                   | <u> </u>        |
|                                   |                   | Einfügen        |
|                                   | ₩ H               | I               |

dargestellt. Diese Funktionen können auch über das Philips SpeechMike mit der Taste **INS/OVR** eingestellt werden.

## 3.5 Die Bedienleiste

Über die Bedienleiste

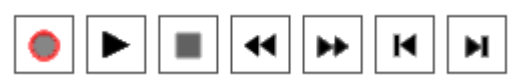

wird das Diktat begonnen und innerhalb des Diktats navigiert. Die Schaltflächen der Bedienleiste haben folgende Bedeutung:

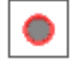

Diktat beginnen oder unterbrechen

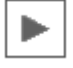

Diktatwiedergabe, abhören

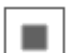

Diktatwiedergabe anhalten

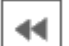

Schneller Rücklauf des Diktats

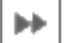

Schneller Vorlauf des Diktats

Erstellt von: R. Link

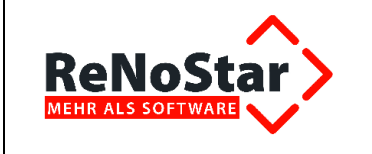

| ы        |  |
|----------|--|
| <b>P</b> |  |
| - m      |  |
|          |  |

ы

Zum Anfang des Diktats

Zum Ende des Diktats

## 3.6 Herstellen des Aktenbezugs

Im Bereich Akte des ReNoDictate-Recorders können Sie dem Diktat aktenspezifische Daten zuordnen.

| <b>\$</b>        |
|------------------|
|                  |
| •                |
| 10.2012          |
| ne Zuweisung 🔽 🔽 |
|                  |
|                  |
| mal 🔽            |
| r                |

#### 3.6.1 Aktennummer

Die **Aktennummer** wird mit dem Zugriffspfeil ausgewählt. In der Zeile **Betreff** zeigt das System das **Rubrum** der Akte an.

#### 3.6.2 Standardtext

Optional kann der Standardtext festgelegt werden, in den das Diktat eingefügt werden soll.

#### 3.6.3 Fertigstellungsdatum

Die Eingangsmaske des ReNoDictate Recorders schlägt als Fertigstellungsdatum das aktuelle Tagesdatum plus 3 Tage vor. Das **Fertigstellungsdatum** kann mit der Kalenderfunktion über den But-

ton 🗾 jedoch jederzeit geändert werden.

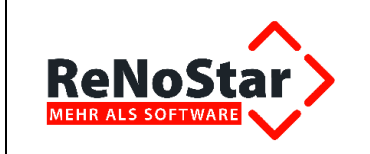

#### 3.6.4 Schreibkraft

Optional kann die Fertigstellung einer Schreibkraft zugewiesen werden.

#### 3.6.5 Bemerkung

Weiterhin steht ein Bemerkungsfeld zur Verfügung, in das per Tastatur eine Bemerkung oder Anweisung eingetragen werden kann.

#### 3.6.6 Spracherkennung

Sie können festlegen, ob es sich um die Erstellung eines digitalen Diktats (Option **Nein**) oder um die Erstellung eines Diktats mit Hintergrundtranskription (Option **Ja**) handelt.

#### 3.6.7 Priorität

Abschließend können Sie die **Priorität** des Diktats bestimmen. Als Prioritäten stehen **Normal** und **Hoch** zur Verfügung.

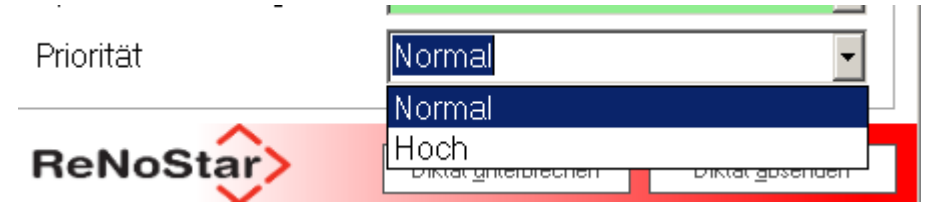

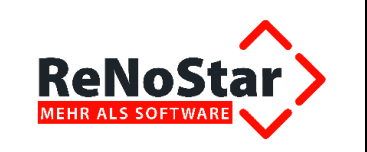

# 4 Übergabe von Diktaten per eMail

Die Übergabe von Diktaten per eMail soll zunächst anhand der Systemarchitektur dargestellt werden.

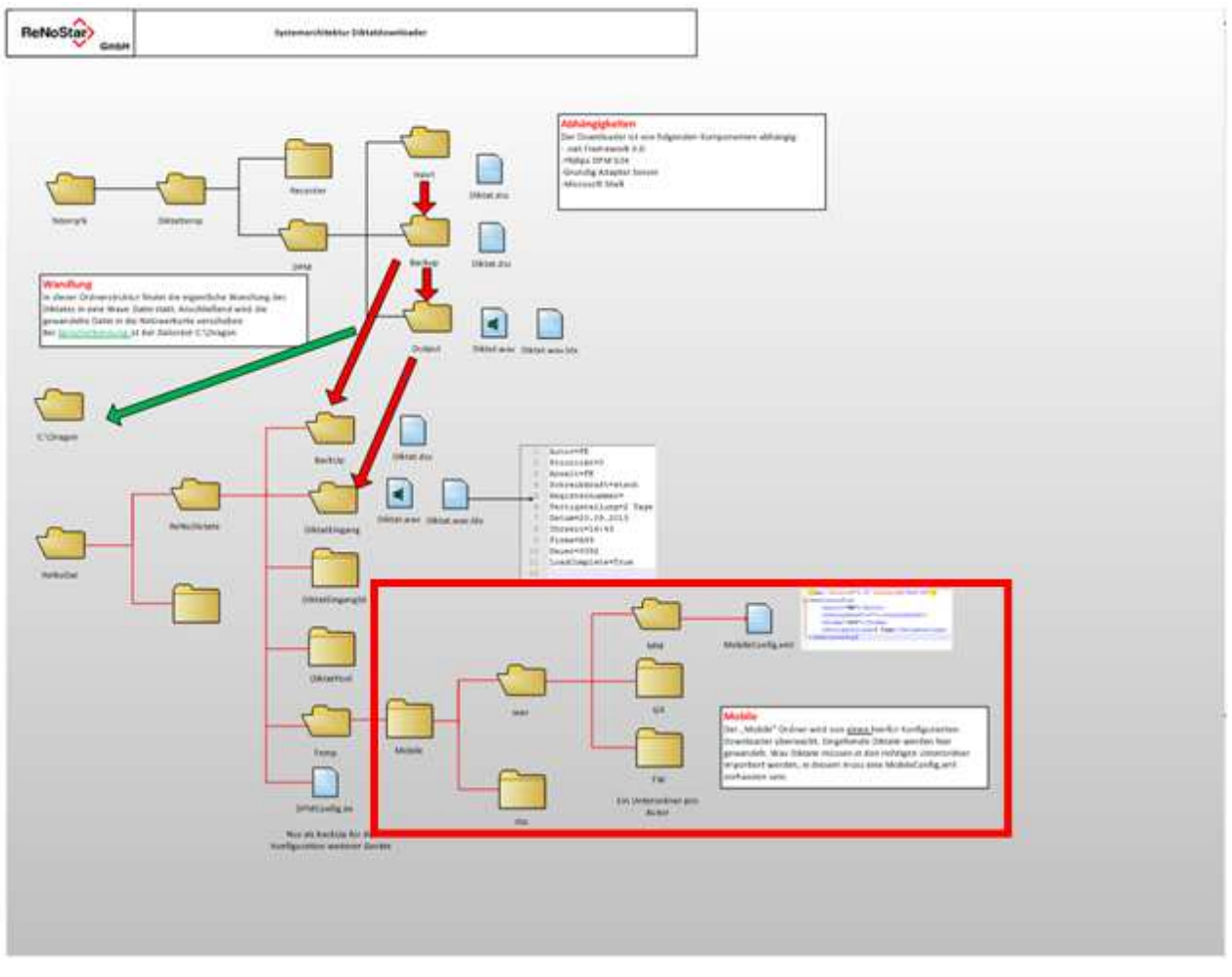

Der mobile Ordner wird von einem hierfür konfigurierten Downloader überwacht. Eingehende Diktate werden hier gewandelt. **WAV-Diktate** müssen dabei in den vorgesehenen Unterordner importiert werden, in dem zusätzlich die Datei **MobileConfig.xml** vorhanden sein muss.

## 4.1 Einrichtung der Diktate per eMail

Je nach Quelle - **DPM** oder **Rekorder** - ist derjenigen Schreibkraft, die die eMail mit dem externen Diktat empfängt, auf dem Desktop eine Verknüpfung zum entsprechenden Eingangsorder anzulegen:

Konfigurationsbeispiele:

- **DPM**: R:\Renodat\ReNoDictate\Temp\Mobile\dss
- Rekorder: R:\Renodat\ReNoDictate\Temp\Mobile\wav

Erstellt von: R. Link

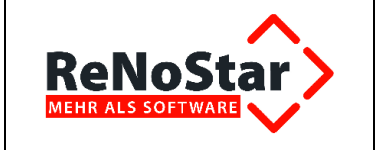

| Renostar + Renodat + ReNoDictat | e 🖡 Temp 🕨 Mobile 🕨 |                              |
|---------------------------------|---------------------|------------------------------|
| geben für 👻 Brennen Neuer       | Ordner              |                              |
|                                 | Name                | Änderungsdatu 👻 Typ          |
| PocketMemo 🗕                    | ulss 📕              | 02.12.2013 11:09 Dateiordner |
| Rekorder                        | wav                 | 12.09.2013 15:24 Dateiordner |

Wird das Diktat als Datei mit der Endung [.wav] eingelesen, muss sich zusätzlich im Unterordner des jeweiligen Benutzers die Datei **MobileConfig.xml** befinden.

Diese Datei hat folgenden beispielhaften Inhalt:

```
<?xml version="1.0" encoding="UTF-8" standalone="true"?>
- <mobileconfig>
<Diktat firma="A01" schreibkraft="agbau" autor="GR"/>
</mobileconfig>
```

Anschließend ist auf **<u>EINEM!</u>** Arbeitsplatz der Kanzlei bzw. auf dem Server der **Downloader** so zu konfigurieren, dass mobile Diktate eingelesen werden.

Dazu aktivieren Sie im Menü Einstellungen die Option Mobile Ordner überwachen.

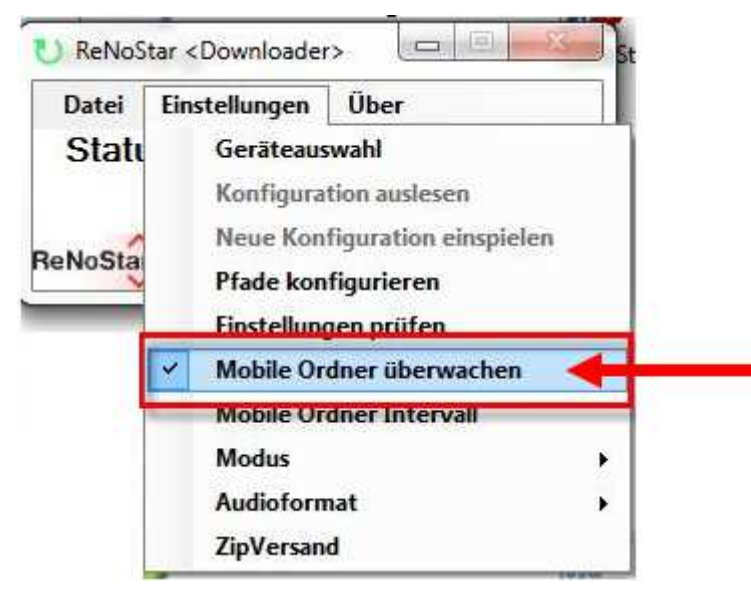

## 4.2 Einlesen von Diktaten

Um ein externes Diktat einzulesen, muss je nach Anwendung die Datei mit der Endung [**.dss**]. oder die Datei mit der Endung [**.wav**] in den entsprechenden Ordner auf dem Desktop kopiert werden.

Das Einlesen in das Diktatsystem findet anschließend automatisch statt.

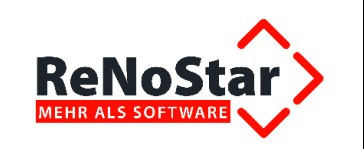

# 5 Adaption neuer Wörter und Begriffe

Unter Adaption versteht man die Anpassung des Sprachschatzes an neu zu lernende Wörter oder Begriffe.

Diese Adaption kann auch dann erfolgen, wenn Dragon Dictate gerade nicht aktiv ist.

## 5.1 Korrektur durchführen

Die Schreibkraft startet die Korrektur des Diktats, die zunächst keinen Einfluss auf den Kontext hat. Nach Beendigung der Korrektur muss die Checkbox **Nach neuen Wörtern suchen** aktiviert werden.

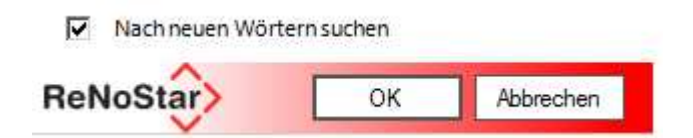

## 5.2 Adaption starten

Nun kann die Adaption der neuen Wörter in den Sprachschatz des Diktanten, die über die Diktatverwaltung gestartet wird, beginnen. Ist auf dem entsprechenden Arbeitsplatz Dragon Dictate installiert und lizenziert, erscheint in der Menüleiste der Menüpunkt **SPRACHERKENNUNG**.

| DA | TEI FII | TER     | SPRACHERKENNUNG       | ?                |            |
|----|---------|---------|-----------------------|------------------|------------|
|    | Art     | Priorit | Adaption              | Erstellungsdatum | Fertig bis |
| •  | 6       | Normal  | 0-140320134205-FE_REC | 20.03.2014 13:48 | 20.03.2014 |
|    | 70      | Normal  | 0-140312173357-CJ0010 | 12:03:2014 17:32 | 21.03.2014 |
|    | 6       | Normal  | 0-140311084525-FE_REC | 11.03.2014 08:45 | 11.03.2014 |
|    | 6       | Noma    | 0-140321155651-FE_REC | 21.03.2014 16:02 | 21.03.2014 |

#### 5.2.1 Dragon Dictate starten und Benutzerprofil wählen

Zunächst wird Dragon Dictate gestartet und das Benutzerprofil des Diktanten gewählt, dass dieser trainiert hat. Hier handelt es sich exemplarisch um das Profil von Dr. Gründlich (DG).

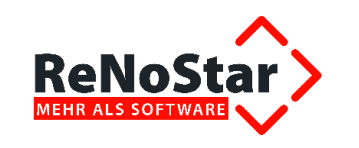

| Autor         | DG                                   | Ŧ    |
|---------------|--------------------------------------|------|
| ×             | Autor wählen                         | ]    |
| Adaption      |                                      |      |
| Adaptionspfad | >nostar\Renodat\ReNoDictate\\Adaptio | n\DG |
|               |                                      |      |

#### 5.2.2 Neues Wort oder neuen Ausdruck hinzufügen

Sie haben die Möglichkeit, alle oder mehrere Wörter oder Ausdrücke, selbstverständlich aber auch nur einzelne Wörter oder einzelne Ausdrücke aus der Wortliste hinzuzufügen.

Über den Button **Alle markieren** können Sie alle Wörter oder Ausdrücke der Wortliste gesammelt auswählen, über den Button **Keine markieren** deaktivieren Sie alle ausgewählten Wörter oder Ausdrücke der Wortliste.

Wenn Sie nicht alle in der Wortliste aufgeführten Wörter oder Ausdrücke übernehmen möchten, markieren Sie die gewünschten Wörter oder Ausdrücke in der Liste **Neue Wörter** einzeln. Nicht markierte Wörter werden nicht übernommen.

Die Übernahme der ausgewählten Wörter und Ausdrücke erreichen Sie durch Klick auf den gleichnamigen Button.

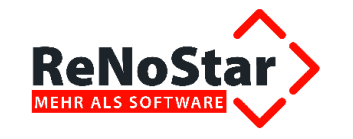

| Aktionskosten         | •  | Alle markieren  |
|-----------------------|----|-----------------|
| Ani Ani               |    |                 |
| Anwaltss              |    | Keine markieren |
| Anwaltssoftware       |    |                 |
| Ausdruckschnittstelle |    |                 |
| Autoprogramm          |    |                 |
| Buchhaltungssystem    |    |                 |
| Diktaterkennung       |    |                 |
| Doktorschreiber       |    |                 |
| Entwicklungsteam      |    |                 |
| Erweiterungsmodule    |    |                 |
| Kanzleipraxis         |    |                 |
| Kanzleisoftware       |    |                 |
| Kanzlerlein           |    |                 |
| Kauflizenzen          |    |                 |
| Kauflizenzvertrag     |    |                 |
| V Kompl               |    |                 |
| Komplettbetreuung     |    |                 |
| Kontenbezeichnungen   |    |                 |
| Kontorahmens          | π. |                 |
| < [                   | •  |                 |
| Übemehmen             |    | Abbrechen       |

#### 5.2.3 Adaption abschließen

Nach der Übernahme können Sie sich im Dialog entscheiden, ob die analysierten Adaptionstexte gelöscht werden sollen oder nicht.

| -3-               | <u>.</u>                                |
|-------------------|-----------------------------------------|
| Sollen die analys | sierten Adaptionstexte gelöscht werden? |
|                   |                                         |

Abschließend erhalten Sie die Meldung zur Beendigung der Adaption. Gleichzeitig wird Ihnen mitgeteilt, wieviel neue Wörter hinzugefügt worden sind.

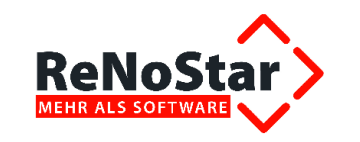

| linweis                    |                                        |
|----------------------------|----------------------------------------|
| Adaption abgeschlossen. Es | s wurden [2] neuen Wörter hinzugefügt. |
|                            | ОК                                     |

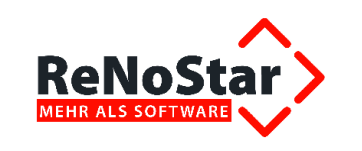

# 6 Digitales Diktat

Die Eingangsmaske des ReNoDictate Recorders

| ReNoDictate <recorder></recorder> |                             |                         |
|-----------------------------------|-----------------------------|-------------------------|
| DATEI EINSTELLUNGEN               | ÜBER                        |                         |
| Firma: AO1                        | 🗖 🔥 Dragon-Diktat           | (🖰 Online-Diktat        |
| Diktat Sprachanweisung            |                             |                         |
| J                                 |                             | 00:00                   |
|                                   |                             | Oberschreiben           |
|                                   | H H                         | I                       |
| Akte                              |                             |                         |
| Aktennummer                       |                             | \$                      |
| Betreff                           |                             |                         |
| Standardtext                      |                             | •                       |
| Fertigstellungsdatum              | 14.10.2012                  | •                       |
| Schreibkraft                      | keine Zuweisung             | •                       |
| Bemerkung                         |                             |                         |
| Spracherkennung                   | Nein                        | •                       |
| Priorität                         | Normal                      | •                       |
| ReNoStar>                         | Diktat <u>u</u> nterbrechen | Diktat <u>a</u> bsenden |

enthält Vorbelegungen für die Datenfelder Fertigstellungsdatum, Spracherkennung und Priorität.

Als Fertigstellungsdatum wird das aktuelle Tagesdatum plus 3 Tage vorgeschlagen. Dieses Da-

**tum** kann mit der Kalenderfunktion über den Button is jedoch jederzeit geändert werden. Im Datenfeld **Spracherkennung** ist **Nein** (= digitales Diktat), im Datenfeld **Priorität** ist **Normal** vorgegeben.

Die übrigen Einstellungen (Aktennummer / Betreff, Standardtext, Schreibkraft und Bemerkung) können optional in den dafür vorgesehenen Datenfeldern oder per Sprachanweisung vorgenommen werden.

Ausgefüllt kann die Maske mit ausgewählter Aktennummer, ausgewähltem Standardtext und ausgewählter Schreibkraft exemplarisch folgendes Aussehen haben:

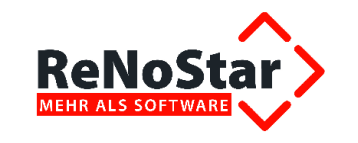

| ReNoDictate <recorder></recorder> |                             | _ 🗆 ×                   |
|-----------------------------------|-----------------------------|-------------------------|
| datei einstellungen (             | ÜBER                        |                         |
| Firma: AO1                        | 🗖 🍊 Dragon-Diktat           | 🝊 Online-Diktat         |
| Diktat Sprachanweisung            |                             |                         |
| ļ                                 |                             | 00:00                   |
|                                   |                             | Oberschreiben           |
|                                   |                             | I                       |
| Akte                              |                             |                         |
| Aktennummer                       | 12/00022                    | Ŷ                       |
| Betreff                           | Dr. Neumann J. Wa           | alter Z LÖ              |
| Standardtext                      | Schreiben an Mano           | lant 🔱                  |
| Fertigstellungsdatum              | 14.10.2012                  | •                       |
| Schreibkraft                      | hh                          | •                       |
| Bemerkung                         |                             |                         |
| Spracherkennung                   | Nein                        | •                       |
| Priorität                         | Normal                      | •                       |
| ReNoStar>                         | Diktat <u>u</u> nterbrechen | Diktat <u>a</u> bsenden |

## 6.1 Diktataufnahme

Mit dem Button **Aufnahme** starten Sie die Erstellung Ihres Diktates.

Sie sprechen wie bei einem gewöhnlichen Diktat in das SpeechMike und diktieren Satzzeichen und Formatierungen mit.

Über den Button **Stopp** unterbrechen Sie die Aufnahme, die jederzeit fortgesetzt werden kann. Über die Buttons 4 1 1 1 spulen Sie innerhalb der Aufnahme vor oder zurück und können sich über den Button **Play** das Diktat erneut anhören.

Es ist auch möglich, das Diktat nachträglich zu bearbeiten. Mit dem Button **Überschreiben** können Sie bereits gesprochenen Text löschen und durch neuen Text ersetzen. Nach Klick auf diesen Button können Sie zwischen **Überschreiben** und **Einfügen** wechseln.

Die Diktierzeit wird in **Minuten** und **Sekunden** wie im folgenden Beispiel (00:25) angezeigt.

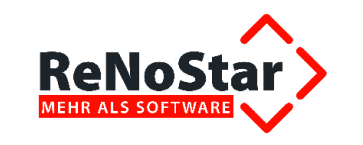

| ReNoDictate <recorder></recorder> |                   |                 |
|-----------------------------------|-------------------|-----------------|
| DATEI EINSTELLUNGEN               | ÜBER              |                 |
| Firma: AO1                        | 🗖 🍊 Dragon-Diktat | 🝊 Online-Diktat |
| Diktat Sprachanweisung            |                   |                 |
|                                   |                   | - 00:25         |
|                                   |                   | Oberschreiben   |
|                                   | ▶ K N             | I               |

## 6.2 Diktat unterbrechen

Über die Schaltfläche Diktat unterbrechen gelangen Sie zur Abfrage, ob das Diktat wirklich unterbrochen werden soll.

| Frage |                   | ×                             |
|-------|-------------------|-------------------------------|
| ?     | Wollen Sie das Di | iktat wirklich unterbrechen ? |
|       | Ja                | Nein                          |

Mit Klick auf den Button **Ja** ist die Aufnahme des Diktats unterbrochen, worüber Sie einen Bestätigungshinweis erhalten,

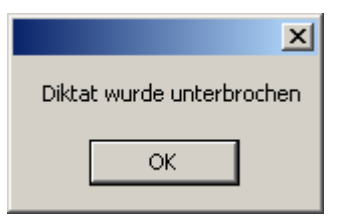

der mit Klick auf den Button OK quittiert wird.

Beantworten Sie den Dialog hingegen mit Klick auf den Button **Nein**, bleibt alles unverändert. Das System verhält sich so, als ob **Diktat unterbrechen** nicht angeklickt worden wäre.

## 6.3 Öffnen eines unterbrochenen Diktates

Um ein unterbrochenes Diktat zu öffnen, wählen Sie in der Menüleiste Datei – Diktat öffnen.

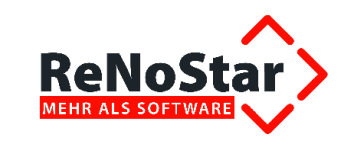

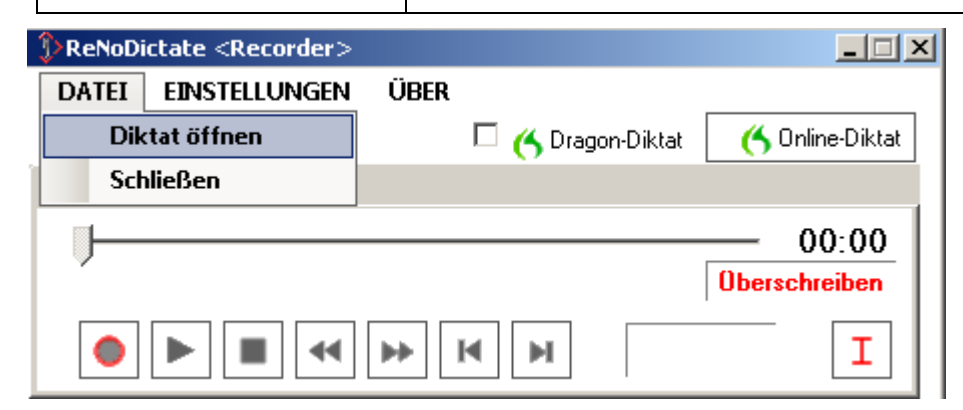

Alle unterbrochenen Diktate des Sachbearbeiters werden angezeigt. Sie markieren das gewünschte Diktat und bestätigen die Wahl mit Klick auf den Button **Öffnen**.

| Öffnen                             |            |                |                                                        |    |       | ? ×       |
|------------------------------------|------------|----------------|--------------------------------------------------------|----|-------|-----------|
| Suchen in:                         | GR         |                | •                                                      | 00 | 😕 🛄 • |           |
| Zuletzt<br>verwendete D<br>Desktop | 111020121  | 13216-GR6666.w | Typ: Wavesound<br>Bitrate: 176 kBit/s<br>Größe: 107 KB |    |       |           |
| )<br>Eigene Dateien                |            |                |                                                        |    |       |           |
| Arbeitsplatz                       |            |                |                                                        |    |       |           |
| Netzwerkumae                       | Dateiname: | 1110201211     | 3216-GB6666 way                                        |    | ㅋ [   | Öffnen    |
| bung                               | Dateityp:  | Diktat Datei   | en (*.wav)                                             |    | 3     | Abbrechen |

## 6.4 Diktat absenden (abschließen)

Um ein Diktat abzuschließen, wählen Sie die Schaltfläche Diktat <u>absenden</u>. Je nachdem, ob es sich um ein Diktat

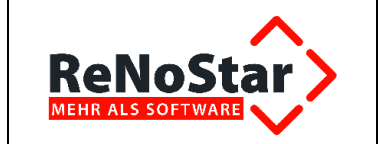

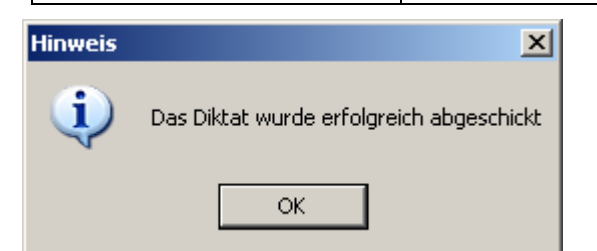

oder um ein Diktat mit Sprachanweisung

| Hinweis | ×                                                         |
|---------|-----------------------------------------------------------|
| i)      | Diktat und Sprachanweisung wurden erfolgreich abgeschickt |
|         | ОК                                                        |

handelt, bestätigen Sie die jeweiligen Hinweismeldungen mit Klick auf den Button OK.

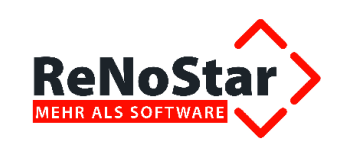

# 7 Diktat im Online Diktat Modus

## 7.1 Online Diktat aktivieren

Um ein Diktat als Online Diktat zu erzeugen, aktivieren Sie die Schaltfläche

🍊 Online-Diktat

| ReNoDictate <recorder></recorder> |                   |                 |
|-----------------------------------|-------------------|-----------------|
| DATEI EINSTELLUNGEN               | ÜBER              |                 |
| Firma: A01                        | 🗖 🤥 Dragon-Diktat | 🍊 Online-Diktat |
| Diktat Sprachanweisung            |                   |                 |
| <u> </u>                          |                   | 00:00           |
| · ·                               |                   | Überschreiben   |
|                                   | ► N               | I               |

Falls der Transkriptor noch aktiv ist, muss er für das Online Diktat angehalten werden. Hierfür ist der Hinweis

| Hinweis | ×                                                                         |
|---------|---------------------------------------------------------------------------|
| (į)     | Der Transkriptor ist aktiv. Er wird nun für das Online Diktat angehalten. |
|         | OK Abbrechen                                                              |

mit Klick auf den Button **OK** bestätigen. Sofern Sie den Button **Abbrechen** wählen, können Sie kein Online Diktat aufnehmen.

## 7.2 Das Online Diktat-Fenster

Bei einem Online Diktat diktieren Sie nicht in die Textverarbeitung Microsoft Word, sondern in einen neutralen Editor.

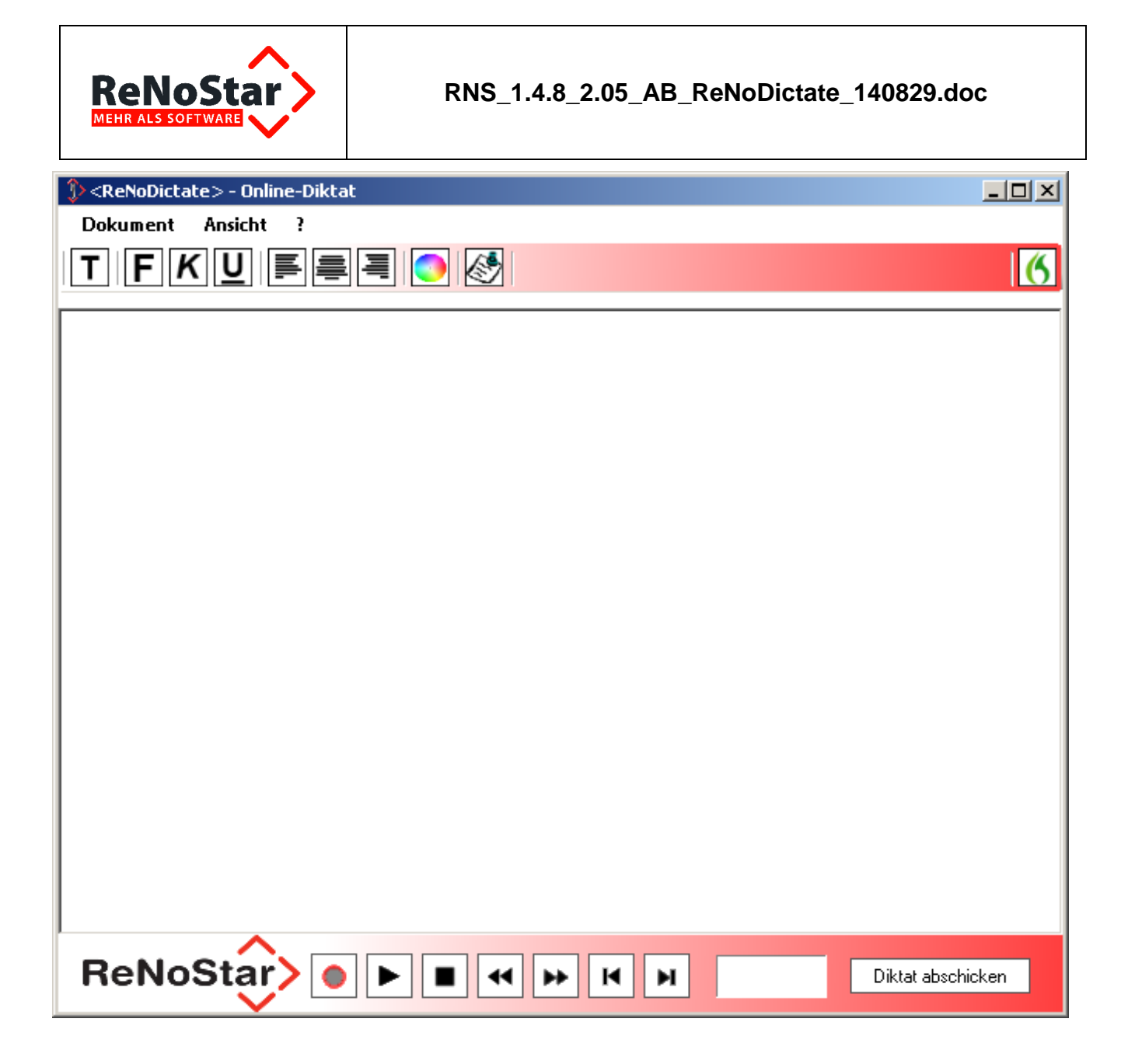

## 7.3 Die Formatierungsleiste

Der Online Diktat-Editor verfügt über eine eigene Formatierungsleiste.

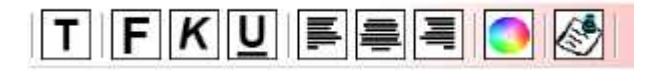

Mit Klick auf den Button in das Schriftart-Fenster geöffnet, in dem Sie Schriftart, Schriftschnitt, Schriftgrad sowie Effekte wie durchgestrichen oder unterstrichen festlegen können.

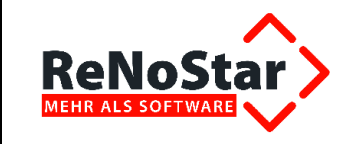

| Schriftart                                                                                                    |                                                                                               |                                                             | <u>?</u> ×      |
|----------------------------------------------------------------------------------------------------|-----------------------------------------------------------------------------------------------|-------------------------------------------------------------|-----------------|
| Schriftart:<br>Aria<br>Arial Black<br>Arial Black<br>Arial Narrow<br>Arial Rounded MT Bok<br>Arial Unicode MS<br>Arial Unicode MS<br>Arimo<br>Baskerville Old Face | Schriftschnitt:<br>Standard<br><mark>Standard</mark><br>Kursiv<br>Fett<br>Fett<br>Fett Kursiv | Schriftgrad:<br>11<br>12<br>14<br>16<br>18<br>20<br>22<br>▼ | OK<br>Abbrechen |
| Effekte<br>Durchgestrichen<br>Unterstrichen                                                                                                    | AaBbYyZ<br>Skript:<br>Westlich                                                                | z                                                           |                 |
|                                                                                                    |                                                                                               |                                                             |                 |

Über die Buttons **FKU** stellen Sie den geschriebenen Text fett, kursiv oder **unterstrichen** dar.

Die Buttons

formatieren den Text linksbündig, zentriert oder rechtsbündig.

Mit Hilfe des Buttons können Sie die Farbtabelle aufrufen und die Farbeinstellung für den Text festlegen.

| Farbe           |                   | ? X |
|-----------------|-------------------|-----|
| Grundfarben:    |                   |     |
|                 |                   |     |
|                 |                   |     |
|                 |                   |     |
|                 |                   |     |
|                 |                   |     |
|                 |                   |     |
| Benutzerdefinie | rte Farben:       |     |
|                 |                   |     |
|                 |                   |     |
| Farl            | ben definieren >> |     |
| ОК              | Abbrechen         |     |

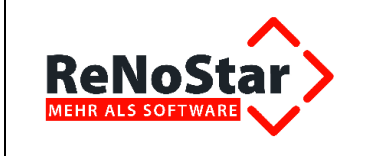

Mit Mausklick auf den Button wird der Text in die Zwischenablage kopiert.

## 7.4 Die Bedienleiste

Über die Bedienleiste

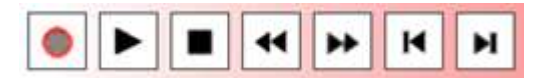

wird das Diktat begonnen und innerhalb des Diktats navigiert. Die Schaltflächen der Bedienleiste haben folgende Bedeutung:

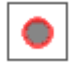

Diktat beginnen oder unterbrechen

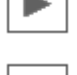

Diktatwiedergabe, abhören

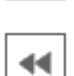

Schneller Rücklauf des Diktats

Diktatwiedergabe anhalten

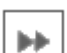

Schneller Vorlauf des Diktats

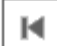

Zum Anfang des Diktats

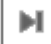

Zum Ende des Diktats

## 7.5 Diktataufnahme

Über das Symbol voller die Aufnahmetaste am Diktiergerät wird das Diktat begonnen. Im Aufnahmemodus ist der Editierbildschirm gelb unterlegt.

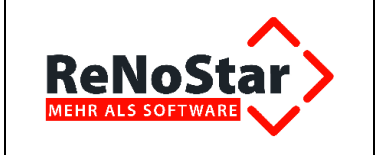

#### RNS\_1.4.8\_2.05\_AB\_ReNoDictate\_140829.doc

| ReNoDictate> - Online-Diktat |        |
|------------------------------|--------|
| Dokument Ansicht ?           |        |
| T F K U ■ ■ ■ ③ 🚱            | 6      |
|                              |        |
|                              |        |
|                              |        |
|                              |        |
|                              |        |
|                              |        |
|                              |        |
|                              |        |
|                              |        |
|                              |        |
| ReNoStar                     | hicken |

Sie sprechen wie bei einem gewöhnlichen Diktat in das SpeechMike und diktieren Interpunktionszeichen und Formatierungen mit. Das Diktat wird sofort umgesetzt und kann am Bildschirm verfolgt werden.

Das Diktat wird im Editierbildschirm dargestellt.

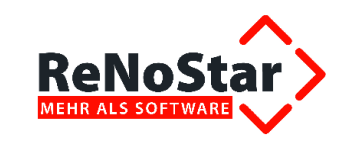

RNS\_1.4.8\_2.05\_AB\_ReNoDictate\_140829.doc

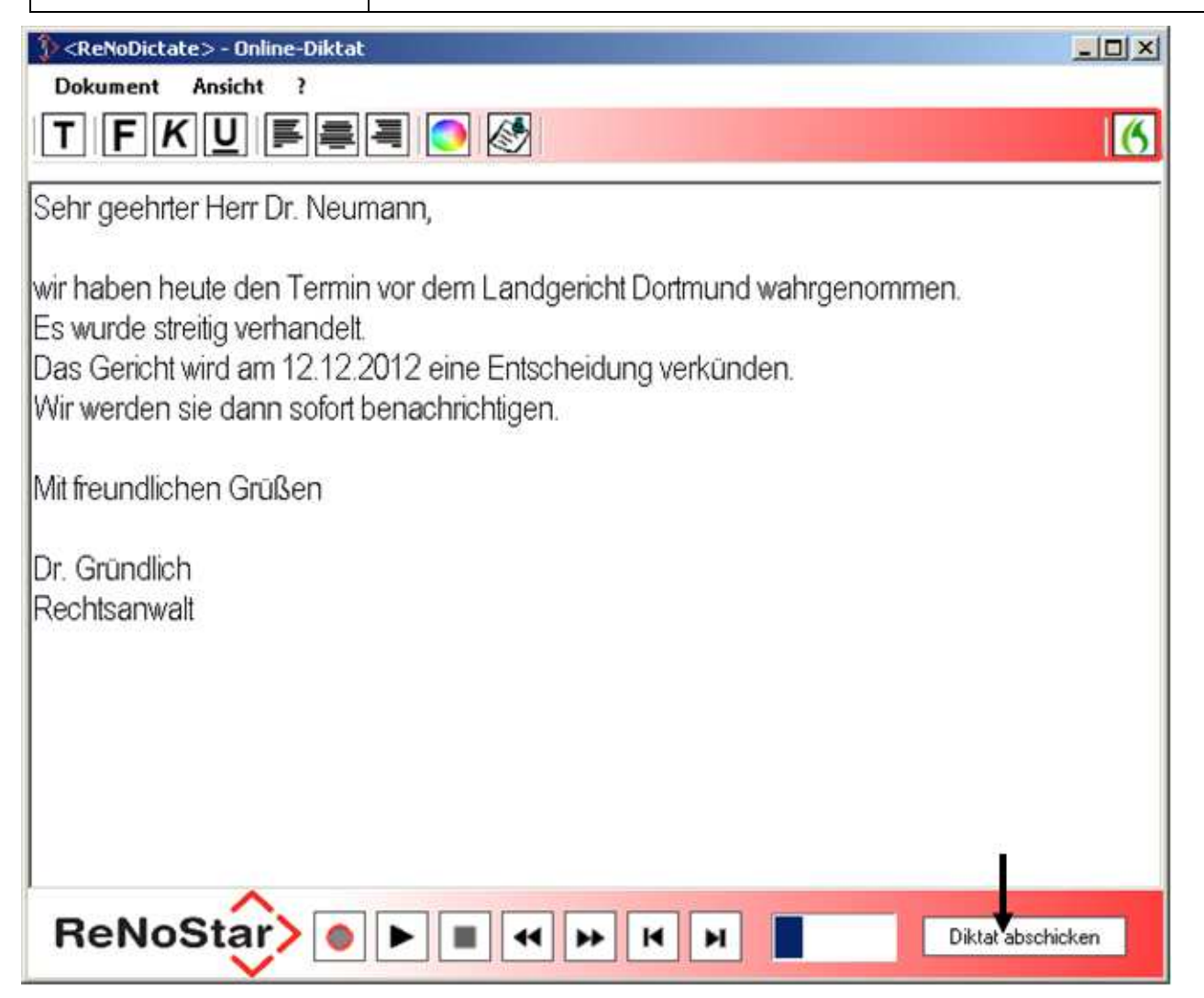

## 7.6 Diktat abschicken (abschließen)

Ist das Diktat fertig gestellt, wird es über den Button Diktat abschicken abgeschlossen und an die Diktatverwaltung übergeben.

| Frage |                  | ×                             |
|-------|------------------|-------------------------------|
| ?     | Wollen Sie das I | Diktat wirklich abschließen ? |
|       | Ja               | Nein                          |

Wenn Sie die Abfrage mit Klick auf den Button **Nein** beantworten, kehren Sie zum Online Diktat zurück und können dort weiterdiktieren.

Wenn das Diktat tatsächlich abgeschlossen werden soll, beantworten Sie den Dialog mit Klick auf den Button **Ja**. In diesem Fall bestätigen Sie die Hinweismeldung

Erstellt von: R. Link

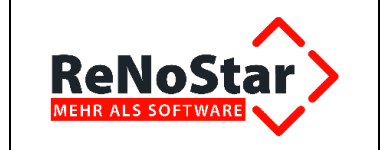

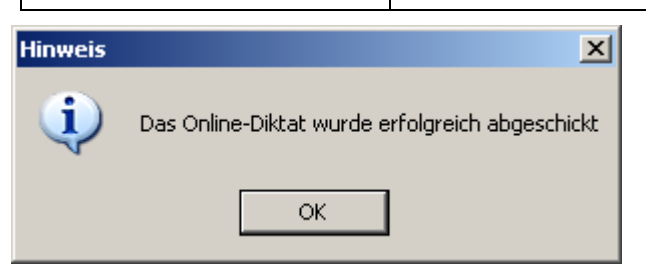

mit Klick auf den Button **OK**. Anschließend öffnet sich automatisch wieder der ReNoDictate Recorder,

| ReNoDictate <recorder></recorder> |                             |                         |
|-----------------------------------|-----------------------------|-------------------------|
| datei einstellungen ü             | ÜBER                        |                         |
| Firma: AO1                        | 🗖 🍊 Dragon-Diktat           | 🝊 Online-Diktat         |
| Diktat Sprachanweisung            |                             |                         |
| J                                 |                             | 00:00                   |
|                                   |                             | Oberschreiben           |
|                                   | ► H H                       | I                       |
| Akte                              |                             |                         |
| Aktennummer                       |                             | •                       |
| Betreff                           |                             |                         |
| Standardtext                      |                             | \$                      |
| Fertigstellungsdatum              | 15.10.2012                  |                         |
| Schreibkraft                      | keine Zuweisung             |                         |
| Bemerkung                         |                             |                         |
| Spracherkennung                   | Ja                          | -                       |
| Priorität                         | Normal                      | •                       |
| ReNoStar>                         | Diktat <u>u</u> nterbrechen | Diktat <u>a</u> bsenden |

über den Sie das nächste Diktat erstellen können.

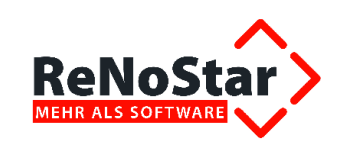

# 8 Übertragen von Diktaten in das Eingangsverzeichnis

Der Anwalt hat seine Diktate und ggf. Sprachanweisungen digital erstellt und einzeln mit der EOL-Taste (End-of-Letter) abgeschlossen. Nur über die EOL-Taste abgeschlossene Diktate werden in den Diktatpool übertragen.

Diese abgeschlossenen Diktate und Sprachanweisungen sollen nun vom Pocket Memo oder vom Speech Mike exportiert und den Schreibkräften zur Verarbeitung zur Verfügung gestellt werden. Dazu steckt der Anwalt sein Diktiergerät in die Docking Station (hier im Beispiel des Pocket Memos),

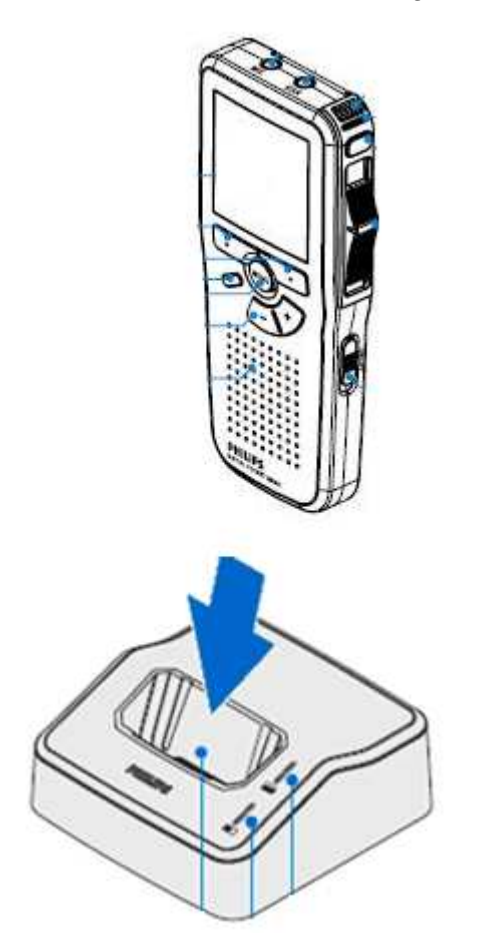

wodurch die auf dem Pocket Memo oder dem Speech Mike als externem Speichergerät vorhandenen Diktate
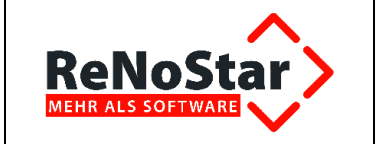

DILL IT

| Gov ₽ PocketMemo (F:)                                                                                                    | -                             |
|----------------------------------------------------------------------------------------------------|-------------------------------|
| Datei Bearbeiten Ansicht Extras ?                                                                                                    |                               |
| Organisieren 👻 In Bibliothek aufnehmen 👻 Fr                                                                                                    | reigeben für 👻 🛛 Alle wiederg |
| <ul> <li>PocketMemo (F:)</li> <li>Vorlagen (\\rmiInts9003) (H:)</li> <li>Abnahme</li> <li>Andere</li> <li>Bestellfaxe</li> <li>Briefe</li> <li>Chasklister</li> </ul> | ▲ Name ▲                      |

in das definierte Verzeichnis Diktateingang übertragen werden, das im ReNo-Pfad angelegt wurde.

| DistatEingang     R:\Renodat\DiktatEingang                                                                                                    |                                                                                                    |
|----------------------------------------------------------------------------------------------------|----------------------------------------------------------------------------------------------------|
| Datei Bearbeiten Ansicht Extras   Organisieren In Bibliothek aufnehmen   Renodat   Renodat   Analytik   AnwVS   Autoload   Backup8030   cmdPDF   code128   Context   Daten   Daten   DATEV   DatUp   DiktatEingang   DiktatEingang | Freigeben für       Alle wiedergeben       Neuer Ordner         Name       Name         000000-GW0518.wav       000000-GW0518.wav.ldx         000000-GW0518.i.wav       000000-GW0518_i.wav         000000-GW0524.wav       000000-GW0524.wav         000000-GW0524.wav       000000-GW0524_i.wav         000000-GW0524.i.wav       000000-HG0052.wav         000000-HG0052.wav       000000-HG0522.wav.ldx         000000-HG0522.wav       000000-HG0522.wav         000000-HG0522.wav       000000-HG0522.wav |
| i dok                                                                                                    | 1000000-MM0053.wav                                                                                                    |
| DPM_Vorlagen                                                                                                    | 000000-MM0053.wav.ldx                                                                                                    |
| 📕 eBanking                                                                                                    | 000000-MM0523.wav.ldx                                                                                                    |

Dieser Vorgang wird automatisch gestartet und beendet; nach dem Übertragen der Diktate und Sprachanweisungen ist das Pocket Memo bzw. das Speech Mike geleert.

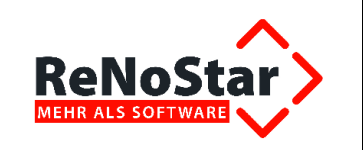

# 9 Diktatverwaltung (Schreibkraft)

Die erstellten Diktate – sofern diese nicht über die Spracherkennung bereits zur Aktenhistorie gespeichert sind – müssen nun umgesetzt werden. Zu diesem Zweck werden die Diktate über die Diktatverwaltung verarbeitet.

# 9.1 Anmeldung in der Diktatverwaltung

Die Schreibkraft öffnet die Diktatverwaltung

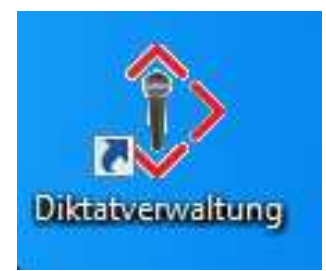

und meldet sich mit Typ Schreibkraft unter ihrem Namen ggf. mit Kennwort

| ReNot | Dictate <anmeldung></anmeldung> | × |
|-------|---------------------------------|---|
| Тур   | Schreibkraft 💌                  |   |
| Name  | Frau Hansen 🔽                   |   |
| Kennv | vort                            |   |
| [     | Anmeldung                       |   |
| ReNo  | Star                            |   |

an. Die Diktate werden in der Diktatverwaltung aufgelistet.

| Art  | Diktatname | Erstellungsdat | Fertig bis     | Dauer   | Status                  | Aktennumme | Bearbeitet<br>von |              | Autor |       | Delegiert<br>von | Schreibkraft | Bemerkur   | Firma |
|------|------------|----------------|----------------|---------|-------------------------|------------|-------------------|--------------|-------|-------|------------------|--------------|------------|-------|
| 6    | 111020121  | 11.10.2012     | 15.10.2012     | 0:56    | Warte auf Transkription | 12/00020   |                   |              | GR    |       |                  | 8            | Priorität: | A01   |
| 1    | 111020121  | 11.10.2012     | 15.10.2012     | 0:25    | Warte auf Transkription | 12/00022   |                   | see:         | GR    | see.  |                  | hh           |            | A01   |
| 6    | 101020121  | 10.10.2012     | 15.10.2012     | 0:13    | Warte auf Transkription | 10 N       |                   | are.         | GR    |       | 82               | 52           | test       | A01   |
| \$6  | 101020121  | 10.10.2012     | 13.10.2012     | 0:19    | Warte auf Transkription | 12/00013   | Frau Hansen       | ( <u>965</u> | GR    | 3448  | Frau Hans        |              |            | A01   |
| 6    | 101020121  | 10.10.2012     | 13.10.2012     | 0:00    | Warte auf Transkription |            | Frau Hansen       | -            | GR    | -     |                  |              |            | A01   |
| ٩.   | 101020121  | 10.10.2012     | 13.10.2012     | 0:15    | Fertig                  | 12/00020   | Frau Hansen       |              | GR    |       |                  | ***          |            | A01   |
| 1    | 101020121  | 10.10.2012     | 13.10.2012     | 0:23    | Unterbrochen            | 12/00020   | Frau Hansen       | are.         | GR    |       |                  |              | abc        | A01   |
|      | 081020121  | 09.10.2012     | 12.18.2012     |         | Waite aut Transkription | 11/00004   | Agathie Bauer     |              |       |       |                  | ab           | per ema    |       |
| 7 OK | 0-12100903 | 09.10.2012     | 10.10.2012     | 0:34    | Fertig                  | 10/0001    | Frau Hansen       | 9442         | GR    | -     |                  | hh           |            | A01   |
|      | 0-12100903 | 09.10.2012     | 10.10.2012     | 0:24    | Fertig                  | 12/00002   | Frau Hansen       | - inc        | GR    | sine: |                  | hh           |            | A01   |
|      |            |                | <u>E</u> igens | chaften |                         |            |                   |              |       |       |                  |              | Firma: .   | A01   |

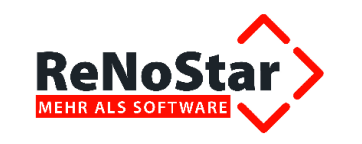

# 9.2 Die Menüleiste der Diktatverwaltung

Über die Menüleiste der Diktatverwaltung

| 🗘 ReNoDi | ctate <di< th=""><th>ktatverwaltung&gt;</th><th></th></di<> | ktatverwaltung> |  |
|----------|-------------------------------------------------------------|-----------------|--|
| DATEI    | FILTER                                                      | ?               |  |

können Sie zwischen 3 Programmbereichen wählen.

# 9.2.1 Das Menü Datei

Über das Menü Datei

|   | 🗘 ReN | oDictat    | e <diktatverw< th=""><th>valtung&gt;</th><th></th></diktatverw<> | valtung>                             |          |
|---|-------|------------|------------------------------------------------------------------|--------------------------------------|----------|
|   | DAT   | EI FIL     | .TER ?                                                           |                                      |          |
|   |       | Schließ    | en                                                               | Erstellungsdat Fertigibis Dauer Stal | μs       |
| ľ |       | Einstellu  | ungen ►                                                          | ReNoDictate-Ordner festlegen         | e auf Tr |
|   |       | 6          | 1210201215                                                       | Einstellungen prüfen                 | e auf Tr |
| Ĺ |       | 005-11     |                                                                  | Automatische Aktualisierung          |          |
|   |       | <i>7</i> 6 | 1210201211                                                       | Server-Status                        | e auf Tr |

beenden Sie die Diktatverwaltung über den Befehl **Schließen**. Über den Menüpunkt **Einstellungen** steuern Sie diverse Funktionen.

### 9.2.1.1 ReNoDictate-Ordner festlegen

Der ReNoDictate-Ordner befindet sich standardmäßig im Ordner Renodat auf dem Server.

| Ordner suchen                                  | ? ×       |
|------------------------------------------------|-----------|
| Wählen Sie den ReNoDictate-Ordner aus (Server) |           |
|                                                |           |
| 🛅 Protokolle                                   | <b>_</b>  |
| 🗀 Proze                                        |           |
| 🗆 🧰 ReNoDictate                                |           |
| 🛅 BackUp                                       |           |
| 🚞 DiktatEingang                                |           |
| 🚞 DiktatEingangSE                              |           |
| 🚞 DiktatPool                                   |           |
| 🕀 🔂 🕀 🕀 🕀                                      |           |
| 🕀 🛅 Unterbrochen                               | -         |
|                                                |           |
|                                                |           |
| Neuen Ordner erstellen OK /                    | Abbrechen |

Wir empfehlen, den Ordner dort zu belassen. So ist sichergestellt, dass dessen Inhalt bei der täglichen Datensicherung mitgesichert wird.

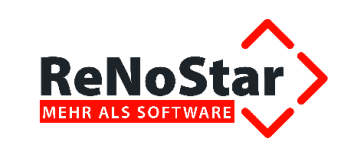

### 9.2.1.2 Einstellungen prüfen

Die Funktion **Einstellungen prüfen** bringt Ihnen die Information, auf welches Verzeichnis der Diktatpool für die angemeldete Schreibkraft verweist. Wenn z.B. Diktate nicht auffindbar sein sollten, kann hier überprüft werden, ob sich das richtige Verzeichnis im Zugriff befindet.

| User J <mark>Frau Hansen</mark>               |  |
|-----------------------------------------------|--|
| DiktatPool C:\Renodat\ReNoDictate\DiktatPool\ |  |
|                                               |  |
| OK Version 1.1.0.1                            |  |

#### 9.2.1.3 Automatische Aktualisierung

Wir empfehlen, die **automatische Aktualisierung** zu aktivieren, über die das System prüft, ob neue Diktate vorhanden (abgeschickt) sind. Diese werden abhängig von der gewählten Zeiteinstellung – hier 60 Sekunden – mindestens alle 30 bis maximal alle 300 Sekunden in die Diktatverwaltung übernommen.

| ReNoDictate <timere< p=""></timere<> | instellungen> | ×           |
|--------------------------------------|---------------|-------------|
| Automatische Aktua                   | lisierung     | <b>60</b> s |
| ReNoStar                             | ОК            | Abbrechen   |

Ist die automatische Aktualisierung deaktiviert, müssen Sie die Aktualisierung manuell über das Symbol <sup>♥</sup> in der unteren Button-Leiste vornehmen.

#### 9.2.1.4 Server-Status

Im Bereich Server-Status kann die IP-Adresse des Servers eingegeben werden.

| Server-Einstellungen      |  |  |  |
|---------------------------|--|--|--|
| Server IP: \\\11.11.1.1\\ |  |  |  |
| Serverstatus verbergen    |  |  |  |
| OK Abbrechen              |  |  |  |
| ReNoStar                  |  |  |  |

Die Anzeige des Server-Status kann aktiviert oder deaktiviert werden.

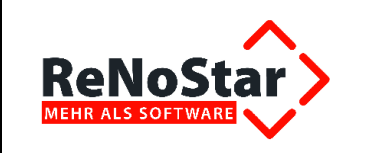

### 9.2.2 Das Menü Filter

Wenn täglich mehrere Autoren in der Kanzlei diktieren, kann die Anzeige in der Diktatverwaltung aufgrund der Masse der Diktate unübersichtlich werden. Daher können Sie die Diktate nach Autor, Schreibkraft, dem festgelegten Fertigstellungstermin (fertig bis), Zeitraum und Status filtern.

Optional können Diktate aller Firmen angezeigt und abgeschlossene Diktate, die den Status **fertig** führen, ausgeblendet werden.

| ReNoDictat <    | :Filter>        |           |           |
|-----------------|-----------------|-----------|-----------|
| Filter<br>Autor |                 |           |           |
| Schreibkraft    |                 |           | •         |
| fertig bis      | 15.10.2012      | T         | 🗆 Filtern |
| Zeitraum        | 2 Wochen        | <b>v</b>  | 🗆 Filtern |
| Status          |                 |           | •         |
| Alle Firmen     | anzeigen        |           |           |
| 🗌 Abgeschlo:    | ssene Diktate a | usblenden |           |
| ReNoStar        |                 | OK        | Abbrechen |

## 9.2.3 Das Fragezeichen in der Menüleiste

Über das Menü Fragezeichen (?) erhalten Sie die folgenden Informationen über die Programmversion von ReNoDictate.

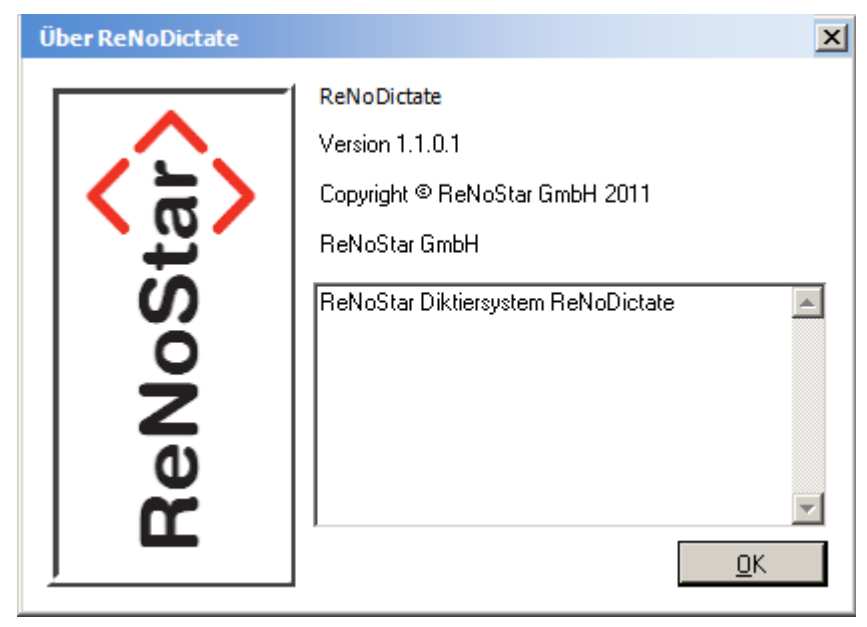

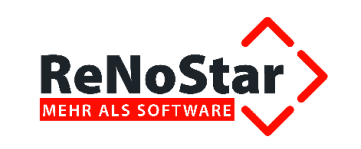

# 9.3 Die Farbmarkierung

Durch eine Farbmarkierung

| Farbwahl               |              |
|------------------------|--------------|
| 0 Tage                 |              |
| 2 Tage                 |              |
| Ab 3 Tagen             |              |
| Überarbeitung          |              |
| Fertig                 |              |
| Autorenkorrektur       |              |
| Alle Farben ausblenden |              |
| ReNoStar>              | OK Abbrechen |

können alle in die Diktatverwaltung übernommenen Diktate auch optisch hervorgehoben werden. Dadurch sind z.B. fristablaufende Diktate gegenüber anderen schnell erkennbar. So sind beispielsweise alle rot hervorgehobenen Diktate dringend noch am aktuellen Tag zu erstellen, alle gelb markierten Diktate innerhalb der nächsten zwei Arbeitstage.

# 9.4 Die Bedeutung der Spalten in der Diktatverwaltung

Bevor wir die Bedeutung der einzelnen Spalten beschreiben, weisen wir darauf hin, dass die Spalten wahlweise ein- oder ausgeblendet werden können.

Durch einen Rechtsklick auf die Zeile der Spaltennamen öffnet sich das Register der Einzelspalten, die Sie nach Ihren Wünschen aktivieren oder deaktivieren können.

| Art      | Diktatname               | Erstellungsdatum F             | Eertiq bis | Dauer | Status                  |
|----------|--------------------------|--------------------------------|------------|-------|-------------------------|
| 6        | 30072013152233-FE66666   | Erstellungsdatum               | 2013       | 0:35  | Warte auf Transkription |
| 6        | 30072013150300-FE6666    | <ul> <li>Fertig bis</li> </ul> | 2013       | 0:34  | Warte auf Transkription |
| <b>€</b> | 30072013083653-GR6666.v  | Dauer                          | 2013       | 0:14  | Warte auf Transkription |
|          | 0-130729044225-FE0064.w  | Status                         | 2013       | 0:07  | Warte auf Transkription |
|          | 0-130729034012-FE0063.w  | Aktennummer                    | 2013       | 0:08  | Warte auf Transkription |
|          | 0-130729033737-GR0062.w  | Bearbeitet von                 | 2013       | 0:08  | Warte auf Transkription |
| 100      | 29072013092634-GR6666.v  | Autor                          | 2013       | 0:05  | Warte auf Transkription |
| 17       | 29072013092530-GR6666.   | Delegiert von                  | 2013       | 0:11  | Warte auf Transkription |
| <b>4</b> | 29072013091740-GR66666.v | Schreibkraft                   | 2013       | 0:02  | Warte auf Transkription |
| 10%      | 29072013091656-GR66666.v | Bemerkung                      | 2013       | 0:04  | Warte auf Transkription |
| 6        | 24072013174558-FE66666   | Standarttext                   | 2013       | 0:05  | Warte auf Transkription |
| 6        | 24072013174512-FE66666   | Firma                          | 2013       | 0:11  | Transkription           |
| €÷       | 24072013145637-CR6666.v  | Rubrum                         | 2013       | 0:05  | Warte auf Transkription |

DATEI FILTER REKORDER AUSWERTUNGEN ?

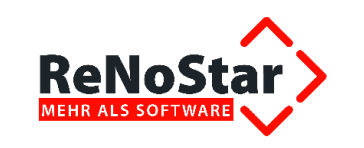

# 9.4.1 Spalte Art, Bedeutung der Symbole

Neben der farblichen Darstellung der Diktate existieren zur weiteren Individualisierung und Abgrenzung zusätzlich folgende Symbole:

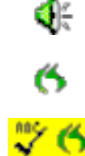

-6

Digitales Diktat als Sounddatei

Per Spracherkennung erstelltes Diktat

ABC links neben dem Symbol: Diktat mit Sprachanweisung

rotes Ausrufungszeichen links neben dem Symbol: Priorität hoch

### 9.4.2 Spalte Diktatname

Der **Diktatname** wird automatisch vom System vergeben und wird für die Systemverwaltung benötigt. Er ist für die Schreibkraft ohne Bedeutung, da sich die relevanten Informationen aus den übrigen Spalten der Diktatverwaltung ergeben.

Zwar ist das Erstellungsdatum aus den ersten 8 Ziffern des Diktatnamens zu ersehen; für das Erstellungsdatum selbst existiert jedoch eine eigene Spalte.

| Diktatname                 | v |  |
|----------------------------|---|--|
| 10102012150530-GR6666      |   |  |
| 10102012145420-GR6666      |   |  |
| 10102012142854-GR66666.wav |   |  |
| 10102012141456-GR66666.wav |   |  |
| 09102012162205-GR6666      |   |  |
| 09102012112937-GR6666      |   |  |
| 09102012111217-GR6666      |   |  |
| 09102012104315-GR6666      |   |  |
| 0-121009031744-GR0170.wav  |   |  |
| 0-121009031741-GR0168.wav  |   |  |

# 9.4.3 Spalte Erstellungsdatum

In der Spalte Erstellungsdatum wird festgehalten, wann der Diktant (Autor) das Diktat erstellt hat.

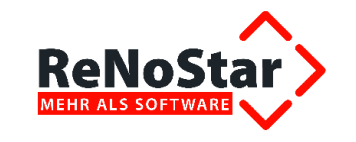

| Erstellungsdatum |
|------------------|
| 11.10.2012 11:50 |
| 11.10.2012 11:27 |
| 10.10.2012 15:47 |
| 10.10.2012 15:11 |
| 10.10.2012 14:59 |
| 10.10.2012 14:35 |
| 10.10.2012 14:28 |
| 09.10.2012 16:24 |
| 09.10.2012 11:30 |
| 09.10.2012 11:14 |

## 9.4.4 Spalte Fertig bis

In der Spalte **Fertig bis** ist die Anweisung des Diktanten hinterlegt, bis wann die Schreibkraft das Diktat fertiggestellt haben muss.

| Fertig<br>bis |
|---------------|
| 15.10.2012    |
| 15.10.2012    |
| 15.10.2012    |
| 13.10.2012    |
| 13.10.2012    |
| 13.10.2012    |
| 13.10.2012    |
| 12.10.2012    |
| 12.10.2012    |
| 12.10.2012    |

## 9.4.5 Spalte Dauer

Die Dauer des Diktats wird in Minuten und Sekunden angezeigt.

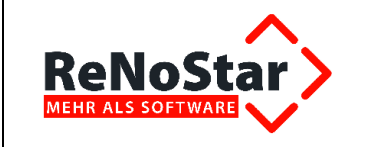

| Dauer |
|-------|
| 0:56  |
| 0:25  |
| 0:13  |
| 0:19  |
| 0:00  |
| 0:15  |
| 0:23  |
| 0:20  |
| 0:14  |
| 0:10  |

### 9.4.6 Spalte Status

Die Spalte Status zeigt den aktuellen Verarbeitungszustand des Diktats an.

| Status                  |
|-------------------------|
| Warte auf Transkription |
| Warte auf Transkription |
| Warte auf Transkription |
| Warte auf Transkription |
| Warte auf Transkription |
| Fertig                  |
| Unterbrochen            |
| Warte auf Transkription |
| Fertig                  |
| Fertig                  |

Folgende Statusmeldungen sind möglich:

| • | Fertig:                     | Text ist nach Diktat bearbeitet und fertiggestellt                            |
|---|-----------------------------|-------------------------------------------------------------------------------|
| • | Warte auf Transkription:    | Text ist nach Diktat noch anzufertigen, also noch nicht bearbeitet            |
| • | Unterbrochen:               | Text ist nach Diktat teilweise erstellt, wurde aber unterbrochen              |
| • | Warte auf Autorenkorrektur: | Text ist nach Diktat fertig gestellt, muss aber vom Autor noch geprüft werden |
| • | Überarbeitung:              | Text wird zurzeit nach Diktat erstellt                                        |

Weitere Statusmeldungen sind in dieser Spalte nicht möglich. Bei Bedarf können weitere Informationen in die Bemerkungsspalte eingetragen werden.

## 9.4.7 Spalte Aktennummer

Die Spalte Aktennummer wird nur dann gefüllt, wenn der Diktant eine Akte ausgewählt hat.

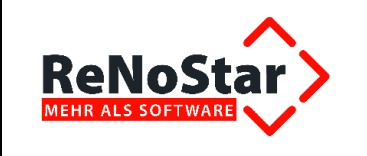

| Aktennumme |
|------------|
| 12/00020   |
| 12/00022   |
|            |
| 12/00013   |

# 9.4.8 Spalte Bearbeitet von

Die Spalte **Bearbeitet von** zeigt den Bearbeiter (Schreibkraft) an, der das Diktat bereits bearbeitet hat.

| Bearbeitet   |   | Ĺ |
|--------------|---|---|
| von          |   | Ļ |
|              |   |   |
|              | : |   |
|              | : |   |
| Frau Hansen  |   |   |
| Frau Hansen  |   |   |
| Frau Hansen  | : |   |
| Frau Hansen  |   |   |
| Agathe Bauer |   |   |
| Frau Hansen  |   |   |
| Frau Hansen  |   |   |

### 9.4.9 Spalte Autor

Die Spalte Autor gibt den Diktierenden an, der das Diktat erzeugt hat.

| Autor |  |
|-------|--|
| GR    |  |
| GR    |  |
| GR    |  |
| GR    |  |

## 9.4.10 Spalte Delegiert von

In der Spalte **Delegiert von** ist diejenige Mitarbeiterin aufgeführt, die das Diktat an eine andere Mitarbeiterin zur Bearbeitung weitergegeben hat.

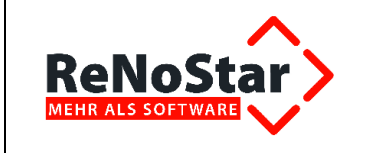

| Delegiert |
|-----------|
| von       |
|           |
|           |
|           |
| Frau Hans |

## 9.4.11 Spalte Schreibkraft

Der Autor hat die Möglichkeit, vor oder während des Diktats eine Schreibkraft zur Erstellung des Diktats zu bestimmen, indem er deren Diktatkennzeichen mit dem Diktat verbindet. In diesem Fall wird das Diktatkennzeichen in der Spalte **Schreibkraft** eingetragen.

| Schreibkraft |  |
|--------------|--|
|              |  |
| hh           |  |
|              |  |
|              |  |

### 9.4.12 Spalte Bemerkung

Die Spalte **Bemerkung** enthält Einträge, die der Diktierende mit dem Diktat eingegeben hat. Ist die Priorität hoch, wird neben dem Ausrufungszeichen in der Spalte Art automatisch **Priorität: Hoch** in die Spalte **Bemerkung** eingetragen. Es können auch Anweisungen unabhängig einer diktierten Sprachanweisung in das Bemerkungsfeld aufgenommen werden.

| Bemerkung       |   |
|-----------------|---|
| Priorität: Hoch |   |
|                 | : |
|                 |   |

## 9.4.13 Spalte Firma

Für Kanzleien, in denen mehrere Firmen lizenziert sind, kann die Spalte **Firma** von zusätzlicher Bedeutung sein. In dieser Spalte wird diejenige Firma angezeigt an, in der sich die Akte befindet, zu der diktiert worden ist.

| Firma |
|-------|
| A01   |
| A01   |
| A01   |

# 9.5 Die Button-Leiste unterhalb der Diktate

Die Darstellung der Button-Leiste ist abhängig von der Art des ausgewählten Diktats.

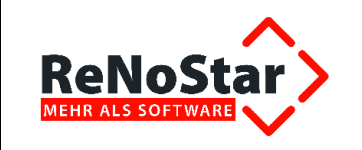

In beiden Fällen wird im rechten Bereich der Leiste - wenn nicht deaktiviert - der Server-Status

Server-Status: 🙆

und die eingestellte Firma

Firma: A01

angezeigt. Ein Doppelklick auf das Wort **Firma** öffnet das Fenster zur Wechselmöglichkeit des Arbeitsbereichs (Firma).

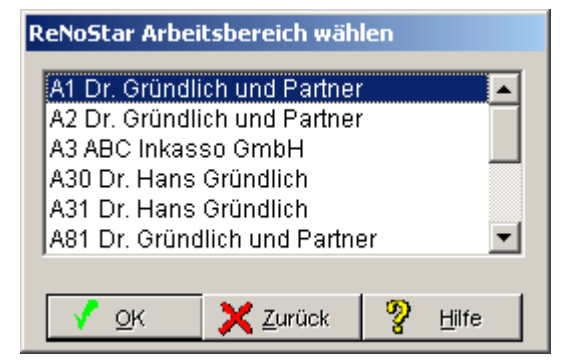

Mit Klick auf das Symbol <sup>U</sup> wird manuell aktualisiert, was zumindest dann erforderlich sein wird, wenn Sie die automatische Aktualisierung ausgeschaltet haben sollten.

# 9.6 Änderungsfunktion für die Diktate

Die übergebenen Diktate enthalten bereits einige Informationen, die über das Pocket Memo oder das Speech Mike zugewiesen wurden. Bestimmte Zuordnungen wie z.B. die der Aktennummer können jedoch erst nach Übernahme nach ReNoStar durchgeführt werden.

Mit Doppelklick rufen Sie den Änderungsmodus für ein importiertes Diktat auf.

| Date | ei Filter Ü                | ber                           |              |              |                              |           |     |               |                             |            |
|------|----------------------------|-------------------------------|--------------|--------------|------------------------------|-----------|-----|---------------|-----------------------------|------------|
|      | Diktat                     | erstellt am                   | fertig bis 🛛 | Dauer        | Status                       | Akten Nr. | be  | Aktennummer   | 12/0001                     |            |
|      | 0-120424170                | 24.04.2012 1                  |              | 3:15         | Warte auf Tr                 |           |     | Betreff       | Test TEST 30 MM 2012        |            |
|      | 0-120425105                | 25.04.2012 1                  |              | 7:23         | Warte auf Tr                 | 1         |     | Standardtevt  | Sobraiban on Mondont        |            |
|      | 0-120425163                | 25.04.2012 1                  |              | 4:09         | Warte auf Tr                 |           |     | Stanuarutext  | Schreiben an Mandahi        |            |
|      | 0-120424170                | 24.04.2012 1                  |              | 3:23         | Warte auf Tr                 |           |     | Autor         | CR                          |            |
|      | D-120424111.<br>3105201209 | 24.04.2012 1.<br>31.05.2012 0 | 01-05.2012   | 0.46         | Transkiption<br>Warte auf Au | 12/0001   | Fie | Datum         | 23.04.2012 08:5; fertig bis | 01.06.2012 |
|      | 3105201209                 | 31.05.2012 0                  | 03.06.2012   | 0:08         | Warte auf Tr                 | 12/0001   | Flo | Diktatname    | 0-120423085643-010157.wav   |            |
|      | 0-120423085                | 23.04.2012.0                  | 29.05.2012   | 2.26         | Transkription                | 12/0001   | Fic |               |                             |            |
|      | 0-120425172                | 25.04.2012 1                  | 31.05.2012   | 2:50         | Warte auf Tr                 | 12/0001   | Flo | Status        | Warte auf Transkription     |            |
|      |                            |                               |              |              |                              |           | _   | Schreibkraft  | FE                          |            |
| Sp   | rachanweisung              | Transkript                    | ion E        | igenschafter | 1                            |           |     | Delegiert von | Christian Rechtsanwalt      |            |
| e    | Nostar                     | 2                             |              |              |                              |           |     | Bemerkung     |                             |            |
|      |                            |                               |              |              |                              |           |     | ReNoStar)     | Speichern                   | Abbrooks   |

Im Fenster **ReNoDictate <Diktat ändern>** erhalten Sie die Übersicht der diesem Diktat bereits zugewiesenen Informationen.

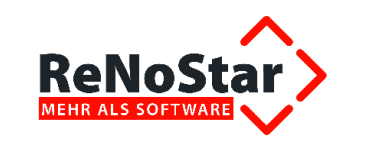

So kann der Autor bereits auf dem Pocket Memo die Schreibkraft bestimmen, die das Diktat transkribieren soll. Ebenso steht das Erstellungsdatum des Diktats fest; das Fertigstellungsdatum kann ebenfalls bereits bestimmt sein.

Die importierten Diktate tragen allesamt den Status Warte auf Transkription.

Zu ergänzende Informationen wie z.B. die Aktennummer oder der zu verwendende Standardtext können nachträglich an dieser Stelle eingetragen werden.

| Aktennummer   | 12/0001                                  |
|---------------|------------------------------------------|
| Betreff       | Test TEST 30 MM 2012                     |
| Standardtext  | Schreiben an Mandant                     |
| Autor         | CR                                       |
| Datum         | 23.04.2012 08:57 fertig bis 01.06.2012 - |
| Diktatname    | 0-120423085643-010157.wav                |
| Status        | Warte auf Transkription -                |
| Schreibkraft  | FE *                                     |
| Delegiert von | Christian Rechtsanwalt                   |
| Bemerkung     |                                          |
| eNoStar)      | Speichern Abbrechen                      |

Die Ergänzungen speichern Sie über den gleichnamigen Button.

| Dik        | dat       | erstellt am  | fertig bis 🔺 | Dauer      | Status        | Akten Nr. | bearbeitet    | Autor   | 19   | delegiert von | Schreibkraft | Bemerkung  | Art |
|------------|-----------|--------------|--------------|------------|---------------|-----------|---------------|---------|------|---------------|--------------|------------|-----|
| 0-12       | 20424170  | 24.04.2012 1 |              | 2:50       | Warte auf Tr  |           |               | 01      | sa   | 21            |              | 940        | 1   |
| 0-12       | 20424170  | 24.04.2012 1 | 1            | 3:15       | Warte auf Tr  |           | 199           | 01      | 199  |               |              |            | 1   |
| 0-12       | 20425105  | 25.04.2012 1 |              | 7:23       | Warte auf Tr  |           |               | 01      | -    |               |              |            |     |
| 0-12       | 20425163  | 25.04.2012 1 |              | 4:09       | Warte auf Tr  |           | 1             | 01      | 1999 |               |              | 972.       | 1   |
| 0-12       | 20424170  | 24.04.2012 1 |              | 3:23       | Warte auf Tr  |           |               | 01      | -    | 27            |              | 9449       | 4   |
| <b>0-1</b> | 20424111  | 24 04 2012 1 | 01.05.2012   |            | Transkription |           | Honan Elter   |         |      | Imstan Rec    |              |            |     |
| 310        | 5201209   | 31.05.2012 0 | 03.06.2012   | 0:11       | Warte auf Au  | 12/0001   | Christian Rec | MM      |      |               |              |            | 6   |
| 310        | 15201209  | 31.05.2012 0 | 03.06.2012   |            | Warte auf Tr  | 12/0001   | Rorian Elter  | CR      |      |               | FE           | 102        | 6   |
| 0-12       | 20423085  | 23.04.2012 0 | 29.05.2012   | 2:26       | Transkription | 12/0001   | Florian Elter | CR      | 0    | Christian Rec | FE           | 940        | 4   |
| 0-12       | 20425172  | 25.04.2012 1 | 31.05.2012   | 2:50       | Warte auf Tr  | 12/0001   | Florian Elter | 01      | C    | Christian Rec |              | TEstDiktat | 4   |
| oracha     | anweisung | Umsetze      | n Eig        | enschaften |               |           | Transk        | ription |      |               |              | Firma: A01 | 5   |

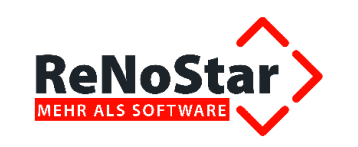

# 9.7 Konfiguration des Diktatplayers

Die Schrittweiten zum Spulen und für den Rücksprung können im Diktat Player an die individuellen Bedürfnisse der Schreibkräfte angepasst werden.

| Diktat | Abspielaeschwindiakeit | 100   |
|--------|------------------------|-------|
| 00:00  |                        | 00:11 |
| ReN    |                        | -0- 4 |

Nach einem Doppelklick auf das kleine Zahnrad

|        | - Entarriagen e nereenteente | EC.Wav   |      |     |
|--------|------------------------------|----------|------|-----|
| Diktat | Abspielgeschwi               | ndigkeit | 100  | -   |
| 00:00  | ]                            |          | 00:1 | 1   |
| ReNoS  |                              |          | - 4  | 1)) |

öffnet sich das Fenster Einstellungen des ReNoStar Players.

| <renostar player=""> Einstellungen ×</renostar> |    |           |  |  |  |  |
|-------------------------------------------------|----|-----------|--|--|--|--|
| Schrittweite beim Spulen                        |    | 5         |  |  |  |  |
| Schrittweite Rücksprung                         |    | 2         |  |  |  |  |
| Immer im Vordergund                             |    |           |  |  |  |  |
| ReNoStar>                                       | Ok | Schließen |  |  |  |  |

Hier kann die Schrittweite zur Anhebung oder Reduzierung von Spulgeschwindigkeit (im Beispiel Wert 5) und Rücksprung (im Beispiel Wert 2) angepasst werden, in dem Sie den jeweiligen Schieber mit der Maus nach rechts oder links bewegen.

Zudem können Sie einstellen, ob sich dieses Fenster immer im Vordergrund befinden soll, in dem Sie die gleichnamige Option aktivieren.

# 9.8 Digitale Diktate transkribieren

Um ein Diktat zu transkribieren (also das gesprochene Wort schriftlich zu fixieren), ist das gewünschte Diktat zu markieren

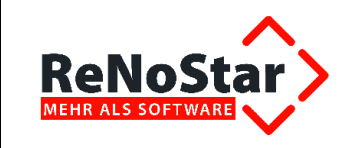

| ReN            | ReNoDictate <diktatverwaltung></diktatverwaltung> |            |                |            |       |              |             |                   |       |                  |              |               |       |
|----------------|---------------------------------------------------|------------|----------------|------------|-------|--------------|-------------|-------------------|-------|------------------|--------------|---------------|-------|
| DATEI FILTER ? |                                                   |            |                |            |       |              |             |                   |       |                  |              |               |       |
|                | Art                                               | Diktatname | Erstellungsdat | Fertig bis | Dauer | Status       | Aktennummer | Bearbeitet<br>von | Autor | Delegiert<br>von | Schreibkraft | Bemerkung     | Firma |
|                | 76                                                | 121020121  | 12.10.2012     | 18.10.2012 | 0:17  | Warte auf Tr | 12/00020    | Frau Hanse        | GR    |                  | hh           |               | A01   |
|                | 6                                                 | 121020121  | 12.10.2012     | 18.10.2012 | 0:00  | Warte auf Tr |             |                   | GR    |                  |              |               | A01   |
|                | \$76                                              | 121020121  | 12.10.2012     | 18.10.2012 | 0:23  | Warte auf Tr | 12/00022    |                   | GR    |                  |              | Priorität: Ho | A01   |
| ۱.             | - <b>4</b> ÷                                      | 111020121  | 11.10.2012     | 15.10.2012 | 0:25  | Warte auf Tr | 12/00022    |                   | GR    |                  | hh           |               | A01   |

und mit dem Button Transkription aufzurufen.

| Sprachanweisung Transkription | <u>E</u> igenschaften |
|-------------------------------|-----------------------|
|-------------------------------|-----------------------|

Wurde das Diktat einer bestimmten Schreibkraft zugewiesen, muss es auch von dieser bearbeitet werden. Anderenfalls erhalten Sie die folgende Meldung:

| Achtung  | ×                                                                       |
|----------|-------------------------------------------------------------------------|
| <b>i</b> | Das Diktat kann nur von der festgelegten Schreibkraft bearbeitet werden |
|          | ОК                                                                      |

Es öffnet sich die ReNoStar Standardtextverarbeitung, in der Akte, Adresstyp und Standardtext vorgeschlagen werden, sofern der Diktant diese Informationen mit seinem Diktat verbunden hat.

Anderenfalls muss sich aus der Sprachanweisung oder der Bemerkungsspalte ergeben, in welcher Akte welcher Adressat angeschrieben werden soll. Akte, Adresstyp und Standardtext müssen in diesem Fall manuell ausgewählt werden.

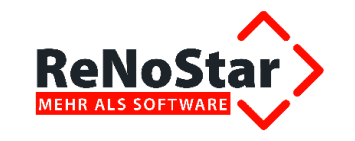

| 🗘 < Standardtextverarbeitur          | ng>12/00022                            |               |  |  |  |  |  |
|--------------------------------------|----------------------------------------|---------------|--|--|--|--|--|
| Datei Konfiguration Extras Fe        | enster ?                               |               |  |  |  |  |  |
| X   🗟 💽 - 🛛 🔒                        |                                        |               |  |  |  |  |  |
| Akte                                 | 12/00022 🕴 📋<br>Dr. Neumann ./. Walter |               |  |  |  |  |  |
| Adresstyp                            | Mandanten                              | 8 🔒           |  |  |  |  |  |
| Suchbegriff Adresse                  | Neumann Dr. Manfred                    | £             |  |  |  |  |  |
| Anschrift (Standard)                 | Dorfstr. 2, 44143 Dortmund             |               |  |  |  |  |  |
| Standardtext                         | Schreiben an Mandant                   | ት 🕈 🔀         |  |  |  |  |  |
| <u>B</u> riefkopf                    | C:\Renodat\TEX\briefkopf\Sfkopf.RTF    |               |  |  |  |  |  |
| Datu <u>m</u> des Schreibens         | 12.10.2012                             | £             |  |  |  |  |  |
| Datum F <u>r</u> ist                 | 19.10.2012                             | £             |  |  |  |  |  |
| Sa <u>c</u> hbearbeiter              | LÖ von Löwenstein                      | £             |  |  |  |  |  |
| D <u>i</u> ktatzeichen               |                                        | £             |  |  |  |  |  |
| Anrede <u>3</u>                      |                                        | £             |  |  |  |  |  |
| Grußf <u>o</u> rmel                  | Mit freundlichen Grüßen                | Ŷ             |  |  |  |  |  |
| Untersc <u>h</u> rift                | Rechtsanwältin                         | £             |  |  |  |  |  |
| <u>W</u> orkflowkennzeichen          |                                        | Đ             |  |  |  |  |  |
| Sachstand in A <u>k</u> te eintragen |                                        | <del>\$</del> |  |  |  |  |  |
| Aktueller Sachstand                  |                                        |               |  |  |  |  |  |
| 🛟 12.10.2012 Bereit 1                | für Ihre Anweisungen EUR A01 RV        | /G2 ÜB        |  |  |  |  |  |

Über das Symbol is wird der vorbereitete Standardtext mit Akten- und Adressdaten nach Microsoft Word übergeben.

Mit dem **ReNoStar Player**, der sich automatisch öffnet und per Maus oder Fußschalter bedient, wird das Diktat abgehört und geschrieben.

Über die Bedienleiste des ReNoStar Players

| ReNoStar Player |                        |       | ×    |
|-----------------|------------------------|-------|------|
| Diktat          | Abspielgeschwindigkeit | 100 % | ÷    |
| BeNoStar        |                        | 00:11 | ie i |
|                 |                        | · · · |      |

wird die Transkription des Diktats begonnen und innerhalb des Diktats navigiert. Die Schaltflächen des ReNoStar Players haben folgende Bedeutung:

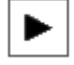

Diktat abhören bzw. angehaltenes Diktat weiter abhören

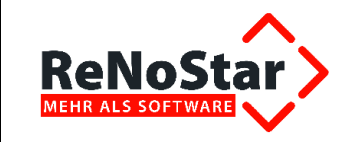

Diktat anhalten

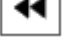

Zurück - schrittweise Rückführung des Diktats

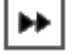

Weiter - schrittweise Weiterführung des Diktats

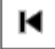

ы

Zum Anfang des Diktats

Zum Ende des Diktats

Im rechten oberen Teil des ReNoStar Players können Sie über die gegenläufigen Pfeile 🗮 die Abspielgeschwindigkeit des Diktats individuell einstellen. Mit Hilfe des Schiebeschalters

steuern Sie die Lautstärke der Diktatwiedergabe. Ist der Text nach Transkription des Diktats vollständig erfasst,

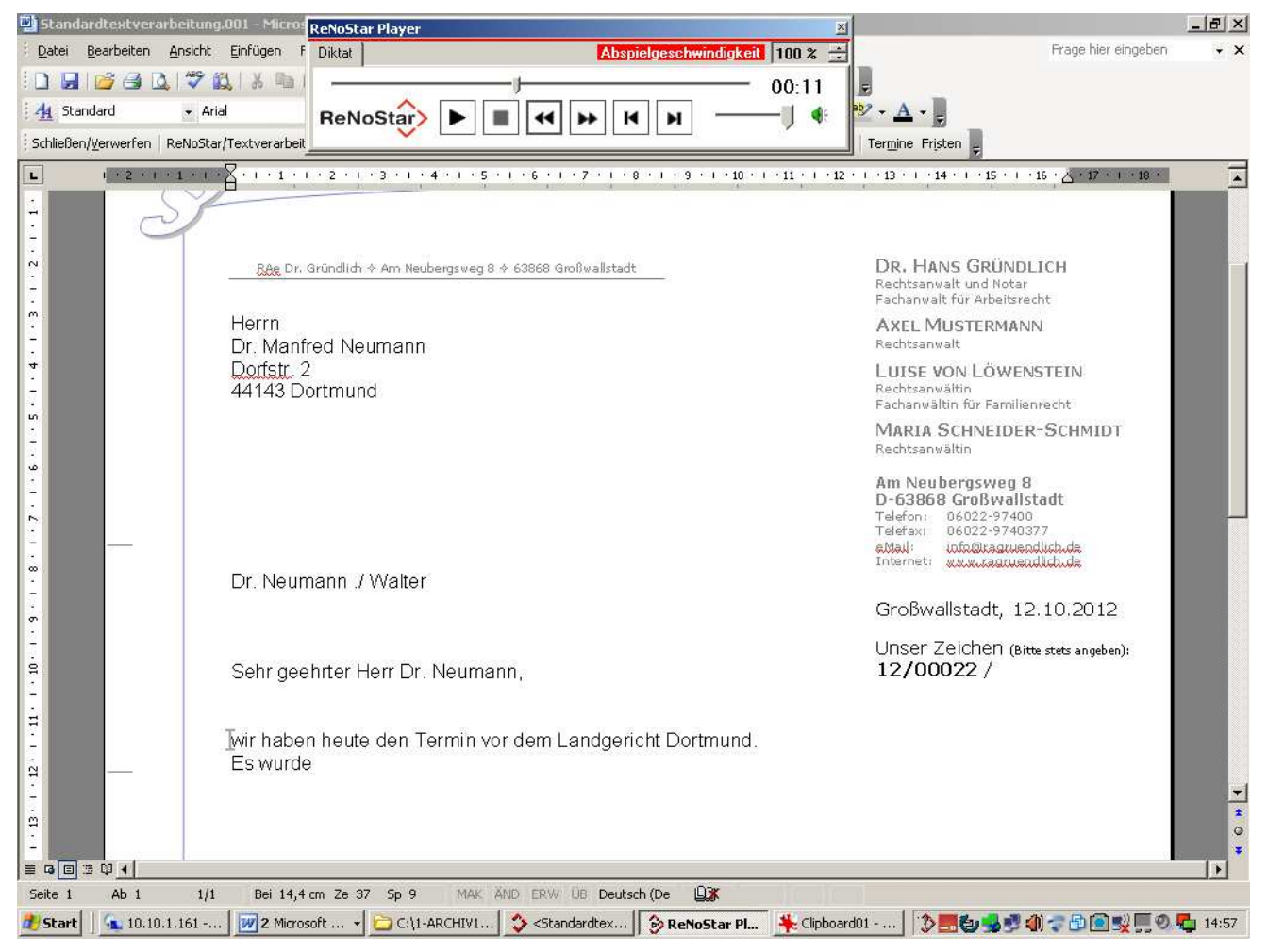

#### wird das Diktat wie gewohnt zur Aktenhistorie gespeichert.

#### Der Dialog

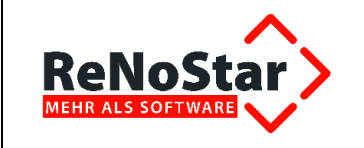

| Tra | inskription absch | ließen ?            |
|-----|-------------------|---------------------|
| Ja  | Verwerfen         | Diktat unterbrechen |

wird mit Klick auf den Button Ja bestätigt.

Damit wird der Status – je nach Einstellung – auf Fertig oder Warte auf Autorenkorrektur geändert.

| <b>⊘</b> ReN | oDictat  | e <diktatver< th=""><th>waltung&gt;</th><th></th><th></th><th></th><th></th><th></th><th></th><th></th><th></th><th></th><th>_ 🗆 ×</th></diktatver<> | waltung>       |            |       |             |             |                   |       |                  |              |               | _ 🗆 × |
|--------------|----------|----------------------------------------------------------------------------------------------------|----------------|------------|-------|-------------|-------------|-------------------|-------|------------------|--------------|---------------|-------|
| DAT          | EI FIL   | TER ?                                                                                                    |                |            |       |             |             |                   |       |                  |              |               |       |
|              | Art      | Diktatname                                                                                                    | Erstellungsdat | Fertig bis | Dauer | Status      | Aktennummer | Bearbeitet<br>von | Autor | Delegiert<br>von | Schreibkraft | Bemerkung     | Firma |
|              | 76       | 121020121                                                                                                    | 12.10.2012     | 18.10.2012 | 0:17  | Warte auf T | 12/00020    | Frau Hanse        | GR    |                  | hh           |               | A01   |
|              | 9        | 121020121                                                                                                    | 12.10.2012     | 18.10.2012 | 0:00  | Warte auf T |             |                   | GR    |                  |              |               | A01   |
|              | ***      | 121020121                                                                                                    | 12.10.2012     | 18.10.2012 | 0:23  | Warte auf T | 12/00022    |                   | GR    |                  |              | Priorität: Ho | A01   |
| ۱.           | <b>*</b> | 111020121                                                                                                    | 11.10.2012     | 15.10.2012 | 0:25  | Fertig      | 12/00022    | Frau Hanse        | GR    |                  | hh           |               | A01   |

Sollten Sie den Button Verwerfen angeklickt haben, ändert sich der Status nicht. Er verbleibt z.B. auf Warte auf Transkription. Das Diktat kann zu jeder Zeit wieder mit der Schaltfläche Transkription aufgerufen werden.

Wenn Sie sich für den Button **Diktat unterbrechen** entschieden haben, ändert sich der Status auf **Unterbrochen**. Das unterbrochene Diktat kann über die Schaltfläche **Transkription** zu jeder Zeit wieder aufgerufen werden. Das Diktat wird, soweit bereits geschrieben und in der Aktenhistorie gespeichert, automatisch wieder geöffnet, so dass Sie an der Stelle der Unterbrechung weiterschreiben können.

# 9.9 Export von Diktaten aus der Diktatverwaltung

## 9.9.1 Diktat exportieren

Mit der aktuellen Version ReNoDictate Voice Control (ab Version 1.4.3.4) können Sie Diktate auch aus der Diktatverwaltung heraus exportieren.

Dazu klicken Sie mit der rechten Maustaste auf das gewünschte Diktat.

| DA | TEI FI | LTER     | SPRACHERKENNUNG ?       |           |          |
|----|--------|----------|-------------------------|-----------|----------|
|    | Art    | Priorita | I Diktatname            | Erstellun | gsdatum  |
|    | 6      | Normal   | 0-140204113442-FE_REC   | 04.02.201 | 14 12:03 |
| ۲  | 6      | Norm     | Diktat/Sprachanweisung  | anhören   | 2:05     |
|    | 1      | Norm     | Diktat evportieren      |           | 2:06     |
|    | ¢.     | Norm     | Diktat abschließen      |           | 1:58     |
|    | 6      | Norman   | TU-JADZUATZU/DZ-LE INEC | 104.04.40 | - 2:08   |

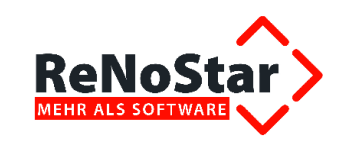

Es öffnet sich ein Kontextmenü. Dort wählen Sie den Befehl Diktat exportieren.

| DAT | EI FI | LTER     | SPRACHERKENNUNG ?      |            | _       |
|-----|-------|----------|------------------------|------------|---------|
|     | Art   | Priorita | Diktatname             | Erstellung | jsdatum |
|     | 6     | Normal   | 0-140204113442-FE_REC  | 04.02.201  | 4 12:03 |
| ×   | 6     | Norma    | Diktat/Sprachanweisung | anhören    | 2:0     |
|     | €÷    | Norm     | Diktat exportieren     | 1          | 2:0     |
|     | . Chi | ING IT   | Diktat abschließen     | -          | 1:5     |

Im Windows-Explorer vergeben Sie den gewünschten Namen und wählen den Speicherort für das exportierte Diktat.

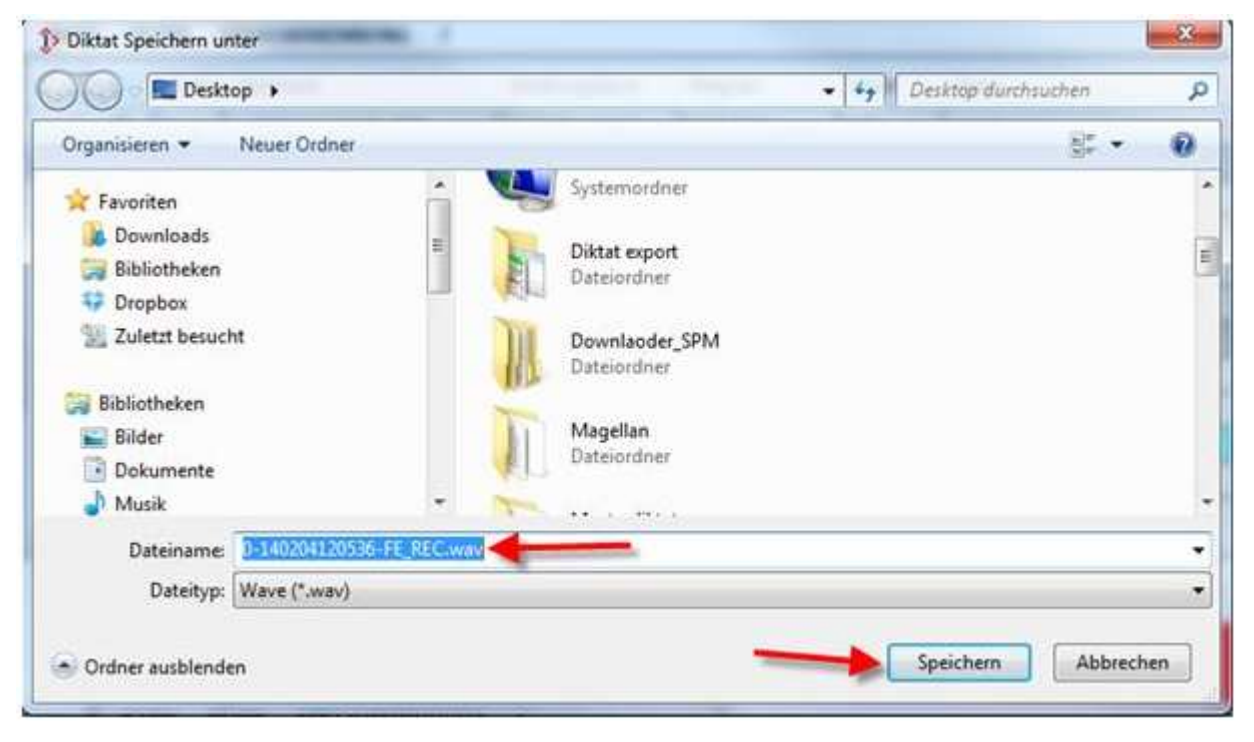

## 9.9.2 Diktat abschließen

Über das gleiche Kontextmenü können Sie Diktate, die exportiert und extern geschrieben worden sind, dadurch abschließen, in dem Sie die manuell auf "Fertig" stellen.

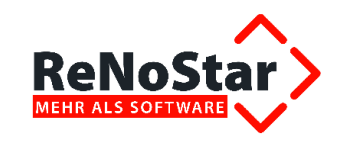

| DAT | TEI FI | LTER  | SPRACHERKENNUNG       | ?      |             |
|-----|--------|-------|-----------------------|--------|-------------|
|     | Art    | Prior | tāl Diktatname        |        | Erstellungs |
| ١.  | 6      | N     | Diktat/Sprachanweisun | g anhō | ren 14      |
|     | -      | N     | Diktat exportieren    |        | 14          |
|     | -      |       | Diktat abschließen    |        | 14          |

# 9.10 Eingeschränkte Bearbeitungsrechte

Um sicherzustellen, dass keine versehentliche Umwidmung oder Delegation importierter Diktate erfolgen kann, haben nur die angemeldeten Sachbearbeiter und Schreibkräfte vollen Zugriff auf "ihre" Diktate oder Sprachanweisungen.

## 9.10.1 Autor

Der angemeldete Sachbearbeiter kann nur seine eigenen Diktate im Diktatpool bearbeiten. Sobald er ein Diktat aufzurufen versucht, dass von einem anderen Autor verfasst wurde, erhält er die Meldung:

| Achtung | ×                                                                              | 1 |
|---------|--------------------------------------------------------------------------------|---|
| i       | Sie verfügen nicht über die erforderlichen Rechte fremde Diktate zu<br>ändern. |   |
|         | ОК                                                                             |   |

Änderungen kann nur der Autor oder der Sachbearbeiter veranlassen, dem explizite Supervisorrechte eingeräumt sind.

## 9.10.2 Schreibkraft

Wenn der Autor bei Erstellung des Diktats bereits eine Schreibkraft für die Transkription seines Diktats bestimmt hat oder dieses nach dem Import der Diktate im Diktatpool manuell veranlasst hat, sind andere Schreibkräfte von der Bearbeitung des Diktats ausgeschlossen.

Aktuell hat sich die Schreibkraft Agathe Bauer im Diktatpool angemeldet. Sie kann jederzeit die auf Sie delegierten Diktate verarbeiten.

Sobald Sie jedoch ein Diktat transkribieren will, dass Ihrer Kollegin Anneliese Braun delegiert wurde, erhält Sie die Meldung:

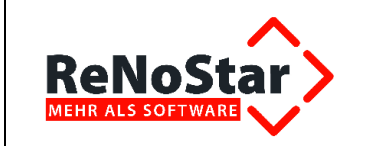

| Achtung | ×                                                                       |
|---------|-------------------------------------------------------------------------|
| i       | Das Diktat kann nur von der festgelegten Schreibkraft bearbeitet werden |
|         | ОК                                                                      |

Die Delegation des Diktats auf Frau Bauer kann nur der jeweilige Autor oder der Sachbearbeiter veranlassen, dem explizite Supervisorrechte eingeräumt sind.

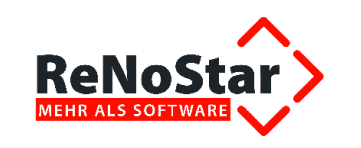

# 10 Diktatverwaltung (Sachbearbeiter) - Verwaltungsmodus

Die Anmeldung in der Diktatverwaltung mit dem Typ Sachbearbeiter

| 🗘 ReNol | Dictate <anmeldung></anmeldung> | × |  |  |  |  |  |
|---------|---------------------------------|---|--|--|--|--|--|
| Тур     | Sachbearbeiter                  |   |  |  |  |  |  |
| Name    | Dr. Gründlich                   |   |  |  |  |  |  |
| Kennv   | vort 🛛 🛰                        |   |  |  |  |  |  |
|         | Anmeldung                       |   |  |  |  |  |  |
| ReNo    | ReNoStar                        |   |  |  |  |  |  |

öffnet die Diktatverwaltung im Verwaltungsmodus.

| ormal  | 12102012                                 | 12 10 201                                                                                                    | 1010 2012                                                                                                    | 100 (100 (100 (100 (100 (100 (100 (100                                                                                                    | 24. 226                                                                                                    |                                                                                                    |                                                                                                    |                                                                                                    |                                                                                                    |                                                                                                    |                                                                                                    |                                                                                                    |
|--------|------------------------------------------|----------------------------------------------------------------------------------------------------|----------------------------------------------------------------------------------------------------|----------------------------------------------------------------------------------------------------|----------------------------------------------------------------------------------------------------|----------------------------------------------------------------------------------------------------|----------------------------------------------------------------------------------------------------|----------------------------------------------------------------------------------------------------|----------------------------------------------------------------------------------------------------|----------------------------------------------------------------------------------------------------|----------------------------------------------------------------------------------------------------|----------------------------------------------------------------------------------------------------|
|        |                                          |                                                                                                    | 10.10.2012                                                                                                    | 0.17                                                                                                    | Fertig                                                                                                    | 12/00020                                                                                                    | Frau Hans                                                                                                    | GR                                                                                                    |                                                                                                    | hh                                                                                                    |                                                                                                    | A01                                                                                                    |
| ormal  | 12102012                                 | 12.10.201                                                                                                    | 18.10.2012                                                                                                    | 0:00                                                                                                    | Warte auf                                                                                                    |                                                                                                    |                                                                                                    | GR                                                                                                    |                                                                                                    |                                                                                                    |                                                                                                    | A01                                                                                                    |
| och    | 12102012                                 | 12.10.201                                                                                                    | 18.10.2012                                                                                                    | 0:23                                                                                                    | Warte auf                                                                                                    | 12/00022                                                                                                    | Frau Hans                                                                                                    | GR                                                                                                    |                                                                                                    |                                                                                                    | Priorität: H                                                                                                    | A01                                                                                                    |
| ormal  | 11102012                                 | 11.10.201                                                                                                    | 15.10.2012                                                                                                    | 0:25                                                                                                    | Fertig                                                                                                    | 12/00022                                                                                                    | Frau Hans                                                                                                    | GR                                                                                                    |                                                                                                    | hh                                                                                                    |                                                                                                    | A01                                                                                                    |
| ormal. | 09102012                                 | 09,10,201                                                                                                    | 12.10.2012                                                                                                    | 0:20                                                                                                    | Warte auf                                                                                                    | 11/00004                                                                                                    | Agathe Ba                                                                                                    | GR                                                                                                    |                                                                                                    | ab                                                                                                    | peremail                                                                                                    | A01                                                                                                    |
| ormal  | 09102012                                 | 09.10.201                                                                                                    | 12.10.2012                                                                                                    | 0:14                                                                                                    | Fertig                                                                                                    | 12/00004                                                                                                    | Frau Hans                                                                                                    | GR                                                                                                    | Frau Hans                                                                                                    |                                                                                                    |                                                                                                    | A01                                                                                                    |
| ormal  | 09102012                                 | 09.10.201                                                                                                    | 12.10.2012                                                                                                    | 0:10                                                                                                    | Fertig                                                                                                    | 12/00003                                                                                                    | Frau Hans                                                                                                    | GR                                                                                                    | с<br>1155                                                                                                    |                                                                                                    |                                                                                                    | A01                                                                                                    |
| ormal  | 09102012                                 | 09.10.201                                                                                                    | 12.10.2012                                                                                                    | 0:16                                                                                                    | Fertig                                                                                                    | 12/00002                                                                                                    | Frau Hans                                                                                                    | GR                                                                                                    | s                                                                                                    | hh                                                                                                    |                                                                                                    | A01                                                                                                    |
| ormal  | 0-1210090                                | 09.10.201                                                                                                    | 10.10.2012                                                                                                    | 0:34                                                                                                    | Fertig                                                                                                    | 10/0001                                                                                                    | Frau Hans                                                                                                    | GR                                                                                                    | )                                                                                                    | hh                                                                                                    |                                                                                                    | A01                                                                                                    |
| ormal  | 0-1210090                                | 09.10.201                                                                                                    | 10.10.2012                                                                                                    | 0:24                                                                                                    | Fertig                                                                                                    | 12/00002                                                                                                    | Frau Hans                                                                                                    | GR                                                                                                    |                                                                                                    | hh                                                                                                    |                                                                                                    | A01                                                                                                    |
|        | rmal mal mal mal mal mal mal mal mal mal | Interference         Interference           ch         12102012           mail         0102012           mail         09102012           mail         09102012           mail         09102012           mail         09102012           mail         09102012           mail         09102012           mail         09102012           mail         09102012           mail         09102012 | Inference         Inference           ch         12102012         12.10.201           mal         11102012         11.10.201           mal         09102012         09.10.201           mal         09102012         09.10.201           mal         09102012         09.10.201           mal         09102012         09.10.201           mal         09102012         09.10.201           mal         09102012         09.10.201           mal         09102012         09.10.201           mal         09102012         09.10.201           mal         09102012         09.10.201 | Instrument         Instrument         Instrument           12102012         12.10.201         18.10.2012           I1102012         11.10.201         15.10.2012           mal         09102012         09.10.201         12.10.2012           mal         09102012         09.10.201         12.10.2012           mal         09102012         09.10.201         12.10.2012           mal         09102012         09.10.201         12.10.2012           mal         09102012         09.10.201         12.10.2012           mal         09102012         09.10.201         12.10.2012           mal         09102012         09.10.201         12.10.2012           mal         09102012         09.10.201         12.10.2012           mal         09102012         09.10.201         10.10.2012           mal         0.1210090         09.10.201         10.10.2012 | International Activation         International Activation         International Activation Activation | Intercent         Intercent         Intercent         Intercent         Intercent         Intercent           ch         12102012         12.10.201         18.10.2012         0.23         Warte auf           mal         11102012         11.10.201         15.10.2012         0.25         Fertig            mal         09102012         09.10.201         12.10.2012         0.20         Warte auf           mal         09102012         09.10.201         12.10.2012         0.14         Fertig<           mal         09102012         09.10.201         12.10.2012         0.10         Fertig<           mal         09102012         09.10.201         12.10.2012         0.16         Fertig<           mal         09102012         09.10.201         12.10.2012         0.16         Fertig<           mal         09102012         09.10.201         12.10.2012         0.16         Fertig<           mal         09102012         09.10.201         10.10.2012         0.34         Fertig<           mal         0.1210090         09.10.201         10.10.2012         0.24         Fertig< | Instruction         Instruction         Instruction | International         Reference         Reference | Intercent         Intercent         Intercent <t< th=""><th>Interference       Defective       Defective       <thdefective< th="">       Defective       Defective       <thdefective< th=""></thdefective<></thdefective<></th><th>International forecome       International forecome       Internation forecome       International forecome       Int</th><th>International Activities       Centre of the open of the open</th></t<> | Interference       Defective       Defective <thdefective< th="">       Defective       Defective       <thdefective< th=""></thdefective<></thdefective<> | International forecome       International forecome       Internation forecome       International forecome       Int | International Activities       Centre of the open of the open |

Der Sachbearbeiter wird in ReNoStar im Menü Service - Hilfsdaten - Stammdateien - Sachbearbeiter definiert.

| ReNoStar Hauptmenü > Anwalt: Dr Gründlic | & Partner                                     | _ 🗆 🗙 |
|------------------------------------------|-----------------------------------------------|-------|
| Akten Adressen Sachgebiete Listendrucke  | Service Zubehör Bereiche Einstellungen Ende ? |       |
| 01 Dr Gründlich & Partner                | A Hilfsdaten  A Paragraphen                   | •     |
| Home                                     | B Parameter  B Stammdateien  A Referate       |       |
| ReNoStar Home                            | B Sachbearbeiter                              |       |

Im Datenfeld **Zugriffsberechtigung** ist ein V für **Verwaltungsmodus** einzutragen. Ist ein Passwort (Schaltfläche Passwort) vergeben, wird dieses bei der Anmeldung der Diktatverwaltung als Kennwort abgefragt.

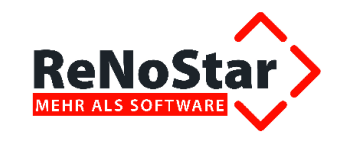

| Sachbearbeiter > GR *Ände    | ern*                           |
|------------------------------|--------------------------------|
| Sachbearbeiter               | GR Anlegen                     |
| Name                         | Dr. Gründlich                  |
| Anrede                       |                                |
| Titel                        |                                |
| Anmeldename                  | 💼 Löschen                      |
| Konto                        | Suchen I                       |
| Stundensatz Intern           | 0,00 0,00 TSpeichern           |
| Status                       | Zurück                         |
| BWA Relevanz Erlösanteil (%) |                                |
| Zugriffsberechtigung         | V IIITE                        |
| Durchwahl                    | 01 Becouvert                   |
| Mobilfunk                    |                                |
| EMail                        | gruendlich@gw.de 🛛 🐺 Statistik |
| Fax Nummer                   | 10                             |
| Anteil                       |                                |
|                              |                                |
| Unterschrift                 | Rechtsanwalt                   |
| Sekretär(in)                 | Fachanwalt für Arbeitsrecht    |
| e.consult                    |                                |
| Benutzer ID                  | Anlegen                        |
| Anmeldename                  | Dr. Gründlich 💼 Löschen        |
| Passwort                     |                                |
| Usertyp                      | 3 Anwalt                       |
| Passwortbenachrichtigung     | <u>▼</u>                       |
| Nachricht bei Dokumenten     |                                |
|                              |                                |
| \$ 15.10.2012                | Bereit für Ihre Anweisungen    |

Im Verwaltungsmodus stehen neben den Funktionen der Diktatverwaltung Schreibkraft (siehe Nr. 7) weitere Rechte zur Verfügung.

# 10.1 Die Menüleiste der Diktatverwaltung im Verwaltungsmodus

Über die Menüleiste der Diktatverwaltung im Verwaltungsmodus

ReNoDictate <Diktatverwaltung>

 DATEI
 FILTER
 REKORDER
 AUSWERTUNGEN
 ?

können Sie zwischen 5 Programmbereichen wählen.

### 10.1.1 Das Menü Datei

Über das Menü Datei

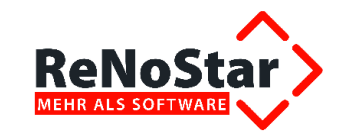

| 0  | 🔆 ReNoDictate <diktatverwaltung></diktatverwaltung> |                      |            |                       |                                 |             |          |           |               |                   |       |  |
|----|-----------------------------------------------------|----------------------|------------|-----------------------|---------------------------------|-------------|----------|-----------|---------------|-------------------|-------|--|
|    | DAT                                                 | EI FIL               | TER REKOF  | RDER AUSV             | VERTUNGEN                       | ?           |          |           |               |                   |       |  |
|    |                                                     | Schließ<br>Einstall: | en         | Erstellungsdat        | Erstellungsdat Eertig bis Dauer |             |          |           | Aktennummer   | Bearbeitet<br>von | Autor |  |
| ΓL |                                                     | v v                  | ingen F    | ReNoL                 | victate-Urdne                   | r festlegen |          |           | 12/00020      | Frau Hanse        | GR    |  |
|    | 6 121020121                                         |                      | Einstel    | Einstellungen prufen  |                                 |             |          |           |               | GR                |       |  |
| Þ  |                                                     | 26                   | 121020121  | Autom                 | lisierung                       |             | e auf Tr | 12/00022  | Frau Hanse    | GR                |       |  |
|    |                                                     | - <b>4</b>           | 111020121  | Server                | rver-Status                     |             |          |           | 12/00022      | Frau Hanse        | LGR   |  |
|    | 6 091020121                                         |                      | Kanzle     | iweite Einstell       | ungen                           | •           | Fa       | rben      |               | B                 |       |  |
|    | 💥 🍊 091020121                                       |                      | 09.10.2012 | 09.10.2012 12.10.2012 |                                 | Fertig      | Pr       | ioritäten |               | R                 |       |  |
|    | 💥 🍊 091020121                                       |                      |            | 09.10.2012            | 12.10.2012                      | 0:10        | Fertig   | W         | orkfloweinste | llungen )         | R     |  |

beenden Sie die Diktatverwaltung über den Befehl **Schließen**. Über den Menüpunkt **Einstellungen** steuern Sie diverse Funktionen.

### 10.1.1.1 Bereits bekannte Einstellungen

Die Einstellungen zu den Menüpunkten **ReNoDictate-Ordner festlegen**, **Einstellungen prüfen**, **Automatische Aktualisierung** und **Server-Status** sind zu Ziffer 7.2.1 bereits erläutert.

#### 10.1.1.2 Kanzleiweite Einstellungen

Zusätzlich stehen im Verwaltungsmodus Kanzleiweite Einstellungen zur Verfügung.

|   | ReNol | Dictat     | e <diktatverv< th=""><th>waltung&gt;</th><th></th><th></th><th></th><th></th><th></th><th></th><th></th><th></th></diktatverv<> | waltung>       |                           |             |          |            |               |                   |       |  |
|---|-------|------------|----------------------------------------------------------------------------------------------------|----------------|---------------------------|-------------|----------|------------|---------------|-------------------|-------|--|
| ſ | DATEI | FIL        | TER REKOF                                                                                                    | RDER AUSV      | VERTUNGEN                 | ?           |          |            |               |                   |       |  |
|   | S     | chließ<br> | en                                                                                                    | Erstellungsdat | Fertia bis                | Dauer       | Stati    | 15         | Aktennummer   | Bearbeitet<br>von | Autor |  |
| Π |       | v 🔨        | ingen F                                                                                                    | KeNoL          | lictate-Urdne             | r festlegen |          |            | 12/00020      | Frau Hanse        | GR    |  |
|   |       | 6          | 121020121                                                                                                    | Einstel        | lungen prüter             | ו<br>       |          | e auf Tr   |               |                   | GR    |  |
| Þ |       | ~6         | 121020121                                                                                                    | Autom          |                           | e auf Tr    | 12/00022 | Frau Hanse | GR            |                   |       |  |
|   |       |            | 111020121                                                                                                    | Server         | -Status                   |             |          |            | 12/00022      | Frau Hanse        | ця    |  |
| ŀ |       | 6          | 091020121                                                                                                    | Kanzle         | iweite Einstel            | lungen      | •        | Fa         | rben          |                   | B     |  |
|   | 0     | 76         | 091020121                                                                                                    | 09.10.2012     | 12.10.2012                | 0:14        | Fertig   | Pr         | ioritäten     |                   | R     |  |
| ŀ | 8     | 76         | 091020121                                                                                                    | 09.10.2012     | 9.10.2012 12.10.2012 0:10 |             |          |            | orkfloweinste | llungen )         | R     |  |

#### 10.1.1.2.1 Farben

Über den Menüpunkt **Farben** öffnet sich das Farbwahl-Fenster und es kann individuell eine andere Farbe zur Hervorhebung der unterschiedlichen Zeitfenster bestimmt werden.

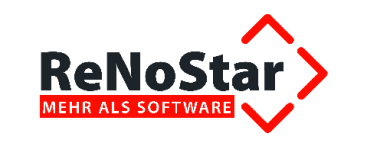

| Farbwahl               |    | <u> </u>  |
|------------------------|----|-----------|
| 0 Tage                 |    | •         |
| 2 Tage                 |    | T         |
| Ab 3 Tagen             |    | •         |
| Überarbeitung          |    | •         |
| Fertig                 |    | •         |
| Autorenkorrektur       |    |           |
| Alle Farben ausblenden |    |           |
| ReNoStar               | OK | Abbrechen |

Mit der Taste Ineben jeder Zeile wird das folgende Fenster geöffnet,

| Farbe ? 🗙                  |
|----------------------------|
| Grundfarben:               |
|                            |
|                            |
|                            |
|                            |
|                            |
|                            |
| Benutzerdefinierte Farben: |
|                            |
|                            |
| Farben definieren >>       |
| OK Abbrechen               |

in dem Sie die gewünschte Farbe markieren und mit Klick auf den Button **OK** bestätigen. Das System geht zurück in das vorherige Farbwahl-Fenster. Hier ist noch einmal mit **OK** zu bestätigen.

Optional können Sie auch alle Farben ausblenden.

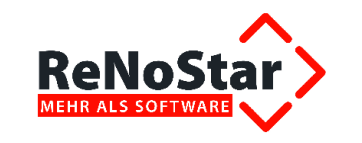

| Farbwahl            |      | <u> </u>  |
|---------------------|------|-----------|
| 0 Tage              |      | •         |
| 2 Tage              |      | •         |
| Ab 3 Tagen          |      | •         |
| Überarbeitung       |      | •         |
| Fertig              |      |           |
| Autorenkorrektu     | r    | •         |
| Alle Farben ausblen | ıden |           |
| ReNoStar            | OK   | Abbrechen |

# 10.1.1.2.2 Prioritäten

Sind Prioritäten aktiviert,

| 🗘 Re | ReNoDictate <diktatverwaltung></diktatverwaltung> |          |            |                             |               |       |   |            |                 |                   |     |
|------|---------------------------------------------------|----------|------------|-----------------------------|---------------|-------|---|------------|-----------------|-------------------|-----|
| DA   | TEI FIL                                           | TER REKO | RDER AU    | SWERTUNGE                   | N ?           |       |   |            |                 |                   |     |
|      | Schließ                                           | en       | Diktatname | Erstellungsda               | Fertig        | Dauer |   | Status     | Aktennumme      | Bearbeitet<br>von | t   |
|      | Einstelli                                         | ungen ►  | KeN        | oDictate-Orc                | iner testlege | n     |   | Fertig     | 12/00020        | Frau Hans         |     |
|      | 🔥 Normal                                          |          | Linst      | Einstellungen prufen        |               |       |   |            |                 |                   |     |
| ١    | 26                                                | Hoch     | Auto       | Automatische Aktualisierung |               |       |   |            | auf 12/00022 Fr |                   |     |
|      | 🕀 Normal                                          |          | 1 Serv     | Server-Status               |               |       |   |            | 12/00022        | Frau Hans         | ··· |
|      | 🔥 Normal                                          |          | d Kanz     | leiweite Eins               | istellungen 🔰 |       |   | Farben     |                 |                   |     |
|      | 🍀 伤 Normal                                        |          | 09102012   | 09.10.201                   | 12.10.2012    | 0:14  | ~ | Prioritäte | n               |                   |     |
|      | C Normal 0                                        |          | 09102012   | 09.10.201                   | 12.10.2012    | 0:10  |   | Workflov   | veinstellunge   | n ►               |     |

wird zwischen den Spalten Art und Diktatname die zusätzliche Spalte Priorität angezeigt.

| Art    |      | Priorität | Diktatname | Erstellungsda | Fertig<br>bis | Dauer | Status    | Aktennumme | Bearbeitet<br>von | Autor |        | Delegiert<br>von | Schreibkraft | Bemerkung    | Firma |
|--------|------|-----------|------------|---------------|---------------|-------|-----------|------------|-------------------|-------|--------|------------------|--------------|--------------|-------|
| ~      | 6    | Normal    | 12102012   | 12.10.201     | 18.10.2012    | 0:17  | Fertig    | 12/00020   | Frau Hans         | GR    |        |                  | hh           |              | A01   |
| C      | 5    | Normal    | 12102012   | 12.10.201     | 18.10.2012    | 0:00  | Warte auf |            | jen.              | GR    | 100    |                  |              |              | A01   |
|        | C    | Hoch      | 12102012   | 12.10.201     | 18.10.2012    | 0:23  | Warte auf | 12/00022   | Frau Hans         | GR    |        |                  |              | Priorität: H | A01   |
| 4      | H.   | Normal    | 11102012   | 11.10.201     | 15.10.2012    | 0:25  | Fertig    | 12/00022   | Frau Hans         | GR    | (2223) | )<br>            | hh           |              | A01   |
| C      | 5    | Normal    | 09102012   | 09.10.201     | 12.10.2012    | 0:20  | Warte auf | 11/00004   | Agathe Ba         | GR    |        |                  | ab           | per email    | A01   |
| 2      | 6    | Normal    | 09102012   | 09.10.201     | 12.10.2012    | 0:14  | Fertig    | 12/00004   | Frau Hans         | GR    |        | Frau Hans        |              |              | A01   |
| 30.4   | 6    | Normal    | 09102012   | 09.10.201     | 12.10.2012    | 0:10  | Fertig    | 12/00003   | Frau Hans         | GR    | 17771  |                  |              |              | A01   |
| 1      | 6    | Normal    | 09102012   | 09.10.201     | 12.10.2012    | 0:16  | Fertig    | 12/00002   | Frau Hans         | GR    | 32233  | 3 <u>00</u> 3    | hh           |              | A01   |
| 200    |      | Normal    | 0-1210090  | 09.10.201     | 10.10.2012    | 0:34  | Fertig    | 10/0001    | Frau Hans         | GR    | (440)  | 344              | hh           |              | A01   |
| 4      | E    | Normal    | 0-1210090  | 09.10.201     | 10.10.2012    | 0:24  | Fertig    | 12/00002   | Frau Hans         | GR    | 199    |                  | hh           |              | A01   |
| pracha | anwe | isung     | Umsetzen   | Eiger         | nschaften     | Lös   | chen      | Trans      | kription          |       |        |                  |              | Firma: Al    | D1 🚺  |
|        |      | ~         |            |               |               | Ve    | erwaltun  | nsmod      |                   |       |        |                  |              |              |       |

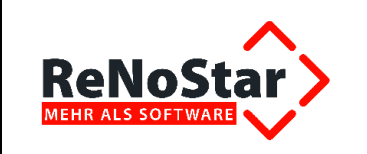

### 10.1.1.2.3 Workfloweinstellungen

#### 10.1.1.2.3.1 Autorenkorrektur

#### Wird unter Workfloweinstellungen die Autorenkorrektur aktiviert,

| 5  | ReNoDi                                    | ReNoDictate <diktatverwaltung></diktatverwaltung> |          |       |                     |               |                    |                                      |   |           |            |                   |           |  |                  |              |
|----|-------------------------------------------|---------------------------------------------------|----------|-------|---------------------|---------------|--------------------|--------------------------------------|---|-----------|------------|-------------------|-----------|--|------------------|--------------|
|    | DATEI                                     | FIL                                               | TER REKO | RDER  | AUS                 | SWERTUNGE     | N?                 |                                      |   |           |            |                   |           |  |                  |              |
|    | Sch                                       | nließ                                             | en       | Dikta | Iname               | Erstellungsda | Fertig             | Dauer                                | , | Status    | Aktennumme | Bearbeitet<br>von | Autor     |  | Delegiert<br>von | Schreibkraft |
| ΓL | Einstellungen / Ren                       |                                                   |          |       |                     | Dictate-Ord   | Iner festlege<br>, | n                                    |   | Fertig    | 12/00020   | Frau Hans         | GR        |  |                  | hh           |
|    | 🔥 Normal                                  |                                                   |          | 1     | Einst               | ellungen prü  | ten<br>            |                                      |   | Warte auf |            |                   | GR        |  |                  |              |
|    | na<br>~                                   | 76                                                | Hoch     | 1     | Automatische Aktual |               |                    | Jailsierung                          |   | Warte auf | 12/00022   | Frau Hans         | GR        |  |                  |              |
|    | 4                                         | ٩÷ -                                              | Normal   | 1     | Serv                | er-status     |                    |                                      |   | Fertio    | 12/00022   | Frau Hans         | GR        |  |                  | hh           |
| Þ  | •                                         | 6                                                 | Normal   | (     | Kanz                | leiweite Eins | tellungen          | •                                    |   | Farben    |            |                   | GR        |  |                  | ab           |
|    | <b>**</b>                                 | 🌄 🌄 🔥 Normal 09102012 09.10.201 12.10.2012 0:14   |          |       |                     | 0:14          | Ľ                  | Prioritäten GR                       |   |           |            |                   | Frau Hans |  |                  |              |
|    | Vormal 09102012 09.10.201 12.10.2012 0:10 |                                                   |          |       |                     | 0:10          | L                  | Workfloweinstellungen   Autorenkorre |   |           |            | correktur         |           |  |                  |              |

ist folgendes Hinweisfenster mit Klick auf den Button OK zu bestätigen:

| Hinweis | ×                                                 |
|---------|---------------------------------------------------|
| ٩       | Der Workflow mit Autorenkorrektur wurde aktiviert |
|         | ОК                                                |

Diese Einstellung führt dazu, dass ein transkribiertes Diktat nicht den Status **Fertig** erhält, sondern den Status **Warte auf Autorenkorrektur**.

#### 10.1.1.2.3.2 Erweitertes Anhören

Für Kunden, die keine Standardtextverarbeitung wünschen, ist es möglich über die Funktion **Erwei**tertes Anhören zu transkribieren, ohne dass die Standardtextverarbeitung automatisch geöffnet wird.

### 10.1.1.2.3.2.1 Einrichtung

Für die Einrichtung muss sich der Nutzer als **Verwalter** anmelden. Über die Menüfolge **Datei – Einstellungen – Kanzleiweite Einstellungen – Workfloweinstellungen** wird die Option **Erweitertes Anhören** aktiviert. Bitte beachten Sie, dass diese Einstellung kanzleiweite Gültigkeit hat.

| Schlief | en          | ikteineme | Fret#h mosch          | Fertig       | Deuer:               | Sta                       | itus                    | Aktennun | Bearbeite | Autor            | Delegiert<br>von | Schre | sibkn | Berne | Firms |
|---------|-------------|-----------|-----------------------|--------------|----------------------|---------------------------|-------------------------|----------|-----------|------------------|------------------|-------|-------|-------|-------|
| Ensten  | Inden       | Ne Ke     | NoDictate-            | Ordner festi | egen                 | Wa                        | te aul Transkription    | 12/000   | Christia  | 1                | Christia.        | FE    | - 317 | Tes   | A01   |
| 4       | Normal      | 0- HI     | nstellungen p         | orüten       |                      | Warte auf Transkription 1 |                         | 12/000   | Christia  | 33               | Christia         | 23    | ++-)  | Tes   | A01   |
| G       | Normal      | 08 44     | tomatische            | Aktualisieru | ng                   | Fert                      | ig                      | 02/000   | Christia  | BP               | 11 (Tali         |       | 1444  | Uji   | A99   |
|         | VE Normal D |           |                       | 110-         | da and Terralization | 10.000                    | Christia                | CR .     | Christia  | FE               | - me             | adf   | A01   |       |       |
| 30      | Normal      | 0         | Too The Constellungen |              |                      | Farben                    |                         |          | Christia  | FE .             | ++               | stsch |       |       | A99   |
| 70      | Normal      | 0-121106  | 06.11.201             | 09.11.2012   | 0:23                 | -                         | Prioritäten             |          | Desize    | CC 22            |                  | etsch |       |       | A99   |
| 6       | Normal      | 0211201   | 02.11.201             | 05.11.2012   | 0:07                 | 1                         | Workfloweinstellungen   |          | Autor     | Autorenkorrektur |                  |       | -24   | 5.2   | A99   |
| 6       | Normal      | 0211201   | 02 11 201             | 05.11.2012   | 0:06                 | Wa                        | te auf Transkription    | 02/000   | Erweit    | ertes a          | nhören           |       | ·     | 1.4   | A99   |
| 6       | Normal      | 0511201   | 05.11.201             | 08.11.2012   | 0:13                 | Fert                      | ig                      |          | Christia  | FE .             |                  |       | -     | 444   | A99   |
| G       | Normal      | 0711201   | 07 11 201             | 10 11 2012   | 0:16                 | Wa                        | rte auf Transkription 🦯 |          | Christia  | FE               |                  |       |       |       | A99   |
| 6       | Normal      | 0711201   | 07.11.201             | 10 11 2012   | 0.06                 | We                        | te auf Transkription    |          |           | FE               |                  |       |       |       | A95   |

#### 10.1.1.2.3.2.2 Bedienung

Sie klicken mit der rechten Maustaste auf das zu transkribierende Diktat und erhalten so die Funktion **Diktat/Sprachanweisung anhören**.

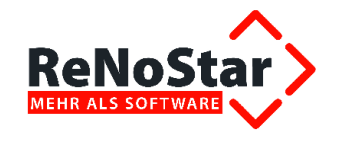

ReNoDictate <Diktatverwaltung>

| DA | TEI FI     | LTER R    | EKORDER    | AUSWERTU      | NGEN ?        |       |            |
|----|------------|-----------|------------|---------------|---------------|-------|------------|
|    | Art        | Priorität | Diktatname | Erstellungsda | Fertig<br>bis | Dauer | Status     |
|    | <b>€</b> € | Normal    | 0-121105   | 05.11.201     | 08.11.2012    | 1:01  | Warte auf  |
|    | 1          | Normal    | 0-121018   | 18.10.201     | 12.11.2012    | 2:52  | Warte auf  |
|    | 6          | Normal    | 0811201    | 08.11.201     | 11.11.2012    | 0:30  | Fertig     |
|    | <b>€</b> ∺ | Normal    | 0-121018   | 18.10.201     | 12.11.2012    | 2:52  | Warte auf  |
|    | Nacy 📢     | Norman    | 0-121106   | 06.11.201     | 09.11.2012    | 0:23  | Fertig     |
| •  | 185 Q      | Normal    | Dittor I   | 100.11.001    | 00 11 0010    | Lann  | Unterbroch |
|    | 6          | Normal    | Diktat/    | Sprachanwei   | sung annore   |       | Warte auf  |
|    | 14         | Nomal     | 0211201    | 02 11 201     | 05 11 2012    | 0.06  | Warte auf  |

Es öffnet sich der Player, so dass Sie sich das Diktat anhören können.

Sobald Sie den **Player** schließen, erhalten Sie die bekannte Standardmeldung **Diktat Abschließen**. Sollten Sie das Diktat unterbrechen, wird die letzte Position in der WAV-Datei gespeichert, so dass Sie beim Fortsetzen des Diktats an derselben Stelle aufsetzen.

## 10.1.2 Das Menü Filter

Das Menü Filter ist bereits unter Ziffer 7.2.2 erläutert.

| ReNoDictat   | <filter></filter>         |
|--------------|---------------------------|
| Filter —     |                           |
| Autor        |                           |
| Schreibkraf  | t 📃 🔽                     |
| fertig bis   | 15.10.2012 🗾 🗖 Filtern    |
| Zeitraum     | 2 Wochen 🔽 🗖 Filtern      |
| Status       | <b>•</b>                  |
| 🗌 Alle Firme | n anzeigen                |
| 🗌 Abgeschl   | ossene Diktate ausblenden |
| ReNoSta      | OK Abbrechen              |

# 10.1.3 Das Menü Rekorder

Aus der Diktatverwaltung kann der ReNoRecorder aufgerufen werden.

| ReNoStar                             | RNS_1.4.8_2.05_AB_ReNoDictate_140829.doc |
|--------------------------------------|------------------------------------------|
| ReNoRecorder <anmeldung></anmeldung> | ×                                        |
| Name Dr. Gründlich                   |                                          |
| Kennwort                             |                                          |
| Anmeldung                            |                                          |
| ReNoStar                             |                                          |

### 10.1.4 Das Menü Auswertungen

Das Menü wertet erstellte Diktate des Diktanten, transkribierte Diktate der Schreibkraft oder offene Diktate der Schreibkraft aus.

Beispiel: Es sollen die erstellten Diktate des Rechtsanwalts Dr. Gründlich vom 12. bis 15.10.2012 ausgewertet werden.

| Auswertung                                                                                                    |           | < |
|----------------------------------------------------------------------------------------------------|-----------|---|
| Einstellungen Diktant                                                                                                    |           |   |
| Art der Auswertung<br>Diktant - Erstellte Diktate<br>Schreibkraft - Transkribierte Diktate<br>Schreibkraft - offene Diktate |           |   |
| Name Dr. Gründlich<br>Zeitraum                                                                                              | <b>▼</b>  |   |
| Von 🛛 🛛 Freitag , 12. Oktober 💌                                                                                             |           |   |
| Bis Montag , 15. Oktober 💌                                                                                                  |           |   |
|                                                                                                    | Auswerten |   |
| ReNoStar                                                                                                    |           |   |

In der Auswertung sind die gefundenen Diktate mit zusätzlichen Angaben wie bearbeitende Schreibkraft, Aktennummer und Status zu ersehen.

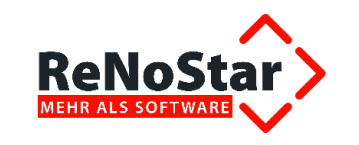

## RNS\_1.4.8\_2.05\_AB\_ReNoDictate\_140829.doc

| A | uswert    | ung  |                  |              |            |          |        |                      |                   |           | × |
|---|-----------|------|------------------|--------------|------------|----------|--------|----------------------|-------------------|-----------|---|
|   | Einstellu | ngen | Diktant          |              |            |          |        |                      |                   |           |   |
|   |           | Nr.  | Erstellung       | Schreibkraft | Fertig bis | AkteNr.  | Rubrum | Standardtext         | Status            | Dauer     |   |
|   | •         | 1    | 2012.10.12 12:55 |              | 18.10.2012 | 12/00022 |        | Schreiben an Mandant | Warte auf Transk. | 0:23      |   |
|   |           | 2    | 2012.10.12 15:10 |              | 18.10.2012 |          |        |                      | Warte auf Transk. | 0:00      |   |
|   |           | 3    | 2012.10.12 16:19 | НН           | 18.10.2012 | 12/00020 |        | Schreiben an Mandant | Fertig            | 0:17      |   |
|   |           |      |                  |              |            |          |        |                      |                   |           |   |
|   |           | 3    |                  |              |            |          |        |                      |                   | 00:00:40  |   |
|   |           |      | •                |              |            |          |        |                      |                   |           |   |
| 1 | ReN       | 105  | Star>            | Drucken      |            |          |        |                      |                   | Schließen |   |

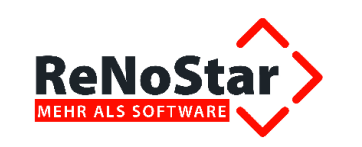

# 11 Stabilität nach Stromausfall (Sicherheitsvorkehrung)

Um auch im Fall eines Stromausfalls gewappnet zu sein, wurden mehrere Szenarien wie Ausfall des Rechners oder gar des Servers simuliert.

# **11.1 Stromausfall und Neustart des Rechners**

Sollte während der Übertragung von Diktaten vom Pocket Memo oder Speech Mike der Strom ausfallen und die beteiligte Workstation neu booten, so ist sichergestellt, dass der Downloader nach dem Neustart seine Arbeit wieder auf nimmt. Diktate gehen nicht verloren.

# **11.2 Stromausfall und Neustart des Servers**

Sollte während der Übertragung von Diktaten vom Pocket Memo oder Speech Mike der Strom ausfallen und der Server neu booten, werden die Diktate nach dem Neustart des Server weiter eingelesen, so dass auch in diesem Fall keine Diktate verloren gehen.

Bitte beachten Sie jedoch, dass das im Moment des Absturzes bearbeitete Diktat am Client im temporären Ordner **%TEMP%\Diktattemp** zwischengespeichert wird. Nur dieses Diktat muss manuell am Server importiert werden.

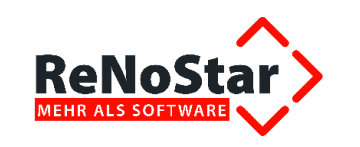

# 12 Wiederherstellung von Diktaten aus dem ReNoDictate-Rekorder

Sollte es wider Erwarten einmal notwendig werden, Rekorder-Diktate wiederherstellen zu müssen, gehen Sie wie nachstehend beschrieben vor.

Dieser Teil der Dokumentation ist gültig für alle ReNoDictate Rekorder Versionen ab 1.4.x.x.

| DATEI    | EINSTELLUNGEN           | ŪBER       |                |
|----------|-------------------------|------------|----------------|
| Firma: A | 99                      |            | ( Online-Dikta |
| Mikrofon | Mikrofon (2- Speech Mik | e III)     | §(             |
| iktat Sp | rachanweisung           |            |                |
| 0:00     | 0                       |            | 00:00          |
|          |                         |            | OVR            |
| 0        |                         | A N        | I              |
| Akte     |                         |            |                |
| Akter    | nummer                  |            | \$             |
| Betre    | ff                      |            |                |
| Stand    | lardtext                |            | <b>\$</b>      |
| Fertig   | stellungsdatum          | 14.07.2014 |                |
| Schre    | eibkraft                |            |                |
| Beme     | erkung                  |            |                |
| Sprac    | cherkennung             | Nein       |                |
| Priori   | tät                     | Normal     |                |
|          |                         |            |                |

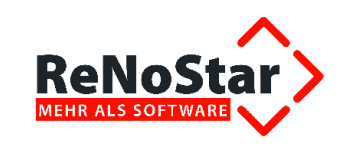

# 12.1 Überblick über Bestandteile und Namensaufbau der Diktate

# 12.1.1 Bestandteile der Diktat Dateien

Ein ReNoDictate-Rekorder-Diktat besteht immer aus folgenden Teilen:

| Diktat-Teil                | Dateiendung | Name (Beispiel)               |
|----------------------------|-------------|-------------------------------|
| Diktat                     | .wav        | 0-140617111024-GR_REC.wav     |
| Begleitzettel              | .wav.ldx    | 0-140617111024-GR_REC.wav.ldx |
| Sprachanweisung (optional) | _i.wav      | 0-140617111024-GR_REC_i.wav   |

## 12.1.2 Namensaufbau der Diktat-Dateien

Der Dateiname eines Diktats aus dem Rekorder ist folgendermaßen aufgebaut:

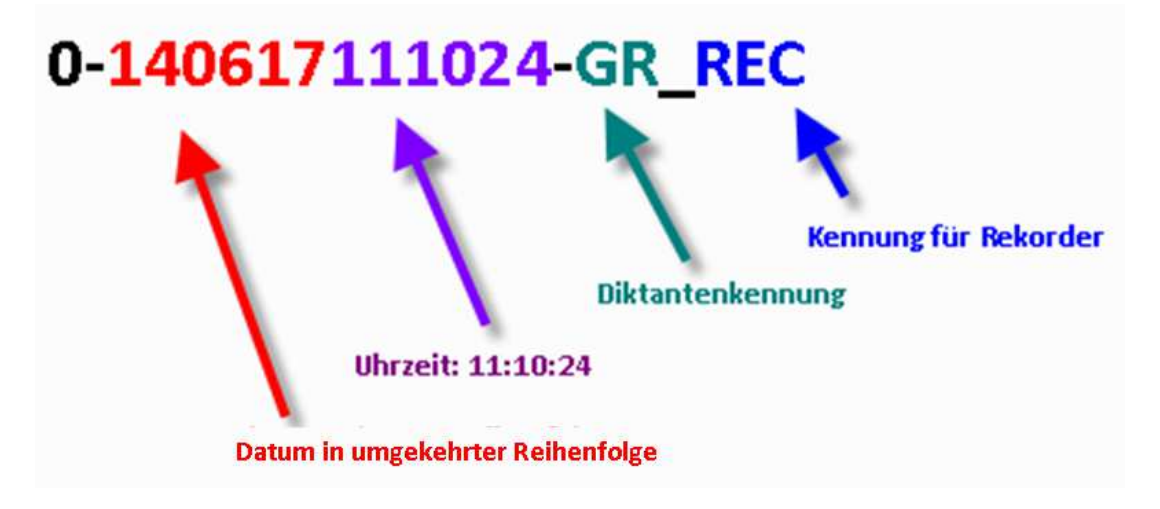

# 12.2 Überblick über die Verzeichnisstruktur

Je nach Stand der Aufnahme wird das Diktat in unterschiedlichen Verzeichnissen gespeichert.

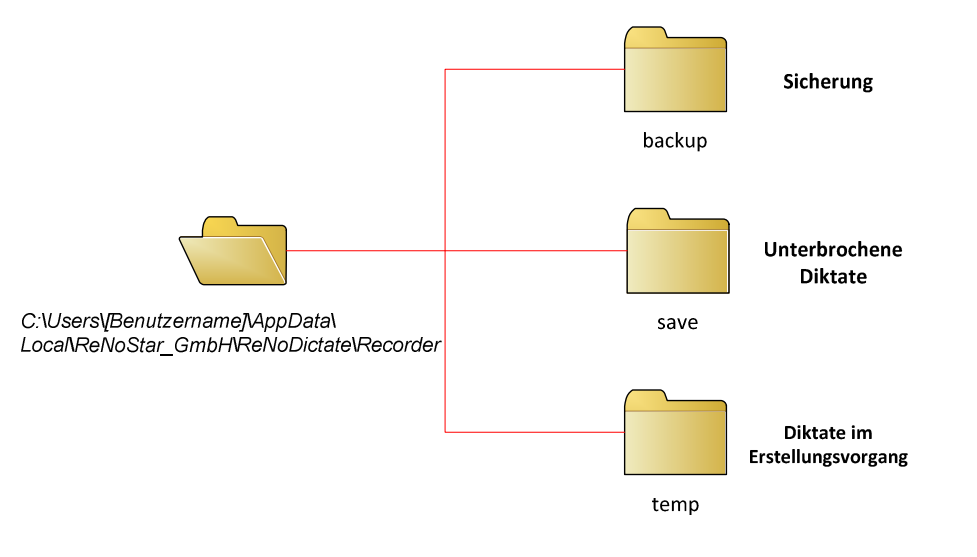

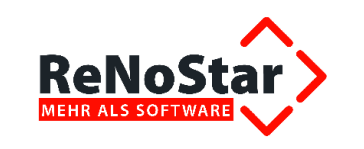

In der tabellarischen Übersicht sehen Sie die unterschiedlichen Speicherorte mit entsprechender Bedeutung:

| Hauptverzeichnis                   | Unterordner | Bedeutung                                                                                                    |
|------------------------------------|-------------|----------------------------------------------------------------------------------------------------|
|                                    | TEMP        | Während der Erstellung bis zum <u>erfolgrei-</u><br><u>chen</u> Transfer zum Diktat-Server befindet<br>sich das Diktat in diesem Unterordner |
| ReNoStar_GmbH\ReNoDictate\Recorder | BACKUP      | Zusätzlich wird vor dem Versand noch-<br>mals eine Kopie in diesem Unterorder<br>erstellt                                                    |
|                                    | SAVE        | Speicherort für unterbrochene Diktate                                                                                                    |

### Am einfachsten gelangen Sie in das Verzeichnis, wenn Sie in die Adressleiste <u>%temp%</u> eingeben und anschließend *rückwärts* in das Verzeichnis navigieren!

| Organisieren •       Systemeigenschaften       Programm deinstallieren oder ändern       >                                                                                                    | - Deschait                                                                  | Andreha France A                                                                             |                                                                                                    | 1 <b>1</b> 1 10 10                                                                                                    |                                                         | -            | -     | -   |
|----------------------------------------------------------------------------------------------------|-----------------------------------------------------------------------------|----------------------------------------------------------------------------------------------|----------------------------------------------------------------------------------------------------|----------------------------------------------------------------------------------------------------|---------------------------------------------------------|--------------|-------|-----|
| <ul> <li>Festplatten (1)</li> <li>Lokaler Datenträger (C:)</li> <li>103 GB frei von 931 GB</li> <li>Geräte mit Wechselmedien (1)</li> </ul>                                                                                                    | organisieren 🔻                                                              | Systemeigenschaften                                                                          | Programm deinstallieren oder är                                                                                                    | ndern »                                                                                                    |                                                         | ) <b>≓</b> ▼ |       | (   |
| Lokaler Datenträger (C:)<br>103 GB frei von 931 GB<br>Geräte mit Wechselmedien (1)                                                                                                    | 🕁 🚖 🔺 Festr                                                                 | platten (1)                                                                                  |                                                                                                    |                                                                                                    |                                                         |              |       |     |
| <ul> <li>Initial Control of the second second s</li></ul> |                                                                             | Lokaler Datenträger (C:)                                                                     |                                                                                                    |                                                                                                    |                                                         |              |       |     |
| Geräte mit Wechselmedien (1)                                                                                                    | a 🗶                                                                         |                                                                                              |                                                                                                    |                                                                                                    |                                                         |              |       |     |
| Geräte mit Wechselmedien (1)                                                                                                    |                                                                             | <ul> <li>103 GB frei von 931 GB</li> </ul>                                                   |                                                                                                    |                                                                                                    |                                                         |              |       |     |
|                                                                                                    | 📑 🍯 Gerä                                                                    | te mit Wechselmedien                                                                         | (1)                                                                                                    |                                                                                                    |                                                         |              |       |     |
|                                                                                                    | ۵ 🚱                                                                         | à                                                                                            |                                                                                                    |                                                                                                    |                                                         |              |       |     |
| and the second of the second from the second second s                                                                                                    |                                                                             | Variation Variation                                                                          | March March Land                                                                                                    | And a start of the                                                                                                    | and a second                                            |              | and a |     |
| and a second a second                                                                                                    |                                                                             |                                                                                              |                                                                                                    |                                                                                                    | and a second                                            | A COLOR      |       | and |
|                                                                                                    | Andrea Contraction Contraction of the                                       |                                                                                              |                                                                                                    |                                                                                                    |                                                         |              |       |     |
| Approx + Approx Approx        |                                                                             | -                                                                                            |                                                                                                    | -                                                                                                    |                                                         |              |       |     |
| Kenutzer + felter + AppData + Local +      Local durchsuchen                                                                                                    |                                                                             | enutzer > felter > AppDa                                                                     | ata 🕨 Local 🕨                                                                                                    | - 4 Loca                                                                                                    | l durchsuchen                                           |              |       | -   |
|                                                                                                    | e Rearbeiten                                                                | enutzer + felter + AppDa                                                                     | ata + Local +                                                                                                    | • 4 Loca                                                                                                    | l durchsuchen                                           |              |       |     |
| tei Bearbeiten Ansicht Extras ?<br>rganisieren ▼                                                                                                    | tei Bearbeiten                                                              | enutzer → felter → AppDa<br>Ansicht Extras ?                                                 | ata + Local + Freigeben                                                                                                    | ← ← Loca                                                                                                    | l durchsuchen                                           |              |       |     |
| tei Bearbeiten Ansicht Extras ?<br>Drganisieren                                                                                                    | tei Bearbeiten<br>Organisieren <del>•</del><br>Name                         | enutzer ) felter ) AppDa<br>Ansicht Extras ?<br>ƏÖffnen In Bibliot                           | ata + Local + Freigeben                                                                                                    | <ul> <li>✓ ✓ Loca</li> <li>für &lt; Brenner</li> <li>Typ</li> </ul>                                                                                                    | l durchsuchen<br>n » ================================== |              |       |     |
| Image: Senutzer → felter → AppData → Local →       Image: Senutzer → felter → AppData → Local →         tei       Bearbeiten       Ansicht       Extras       ?         Organisieren Image: Senutzer → Giffnen       In Bibliothek aufnehmen Image: Senutzer → Senutzer → Sen                                                                                                    | tei Bearbeiten<br>Organisieren V<br>Name                                    | enutzer 🕨 felter 🕨 AppDa<br>Ansicht Extras ?<br>🏹 Öffnen In Bibliot                          | ata + Local +<br>hek aufnehmen - Freigeben<br>Änderungsdatum                                                                                  | <ul> <li>← ← ↓ Loca</li> <li>für ← Brenner</li> <li>Typ</li> </ul>                                                                                                    | l durchsuchen<br>n » §<br>Größe                         |              |       |     |
| Image: Senutzer + felter + AppData + Local +       -       49       Local durchsuchen         tei       Bearbeiten       Ansicht       Extras       ?         Organisieren -       Image: Solution of the sufficient of the sufficient of t                                                                                                    | tei Bearbeiten<br>Drganisieren V<br>Name                                    | enutzer ) felter ) AppDa<br>Ansicht Extras ?<br>S Öffnen In Bibliot                          | ata + Local +<br>Thek aufnehmen - Freigeben<br>Anderungsdatum<br>14.07.2014 12:06                                                             | <ul> <li>✓ 4y Loca</li> <li>für ✓ Brenner</li> <li>Typ</li> <li>Dateiordner</li> </ul>                                                                                     | l durchsuchen<br>n » §<br>Größe                         |              |       |     |
| Image: Searbeiten Ansicht Extras ?   Organisieren •   Image: Solution of the searbeiten Ansicht Extras ?   Image: Solution of the searbeiten Ansicht Extras ?   Image: Solution of the searb                                                                                                    | tei Bearbeiten<br>Organisieren •<br>Name                                    | enutzer > felter > AppDa<br>Ansicht Extras ?<br>Ə Öffnen In Bibliot                          | ata + Local +<br>Thek aufnehmen - Freigeben<br>Änderungsdatum<br>14.07.2014 12:06<br>14.07.2014 11:58                                         | <ul> <li>✓ 4y</li> <li>Loca</li> <li>für &lt; Brenner</li> <li>Typ</li> <li>Dateiordner</li> <li>Dateiordner</li> </ul>                                                    | l durchsuchen<br>n » ∰<br>Größe                         |              |       |     |
| Itei Bearbeiten Ansicht Extras   Organisieren In Bibliothek aufnehmen Freigeben für   Name Anderungsdatum Typ   Image: Strass of the strass of the strass                                                                                                    | tei Bearbeiten<br>Organisieren V<br>Name<br>Name<br>Mic<br>Mic              | enutzer ) felter ) AppDa<br>Ansicht Extras ?<br>S Öffnen In Bibliot<br>np<br>rosoft          | ata → Local →<br>Thek aufnehmen → Freigeben<br>Änderungsdatum<br>14.07.2014 12:06<br>14.07.2014 11:58<br>14.07.2014 10:24                     | <ul> <li>✓ ✓ ✓ Loca</li> <li>für &lt; Brenner</li> <li>Typ</li> <li>Dateiordner</li> <li>Dateiordner</li> <li>Dateiordner</li> </ul>                                       | l durchsuchen<br>n » ∰<br>Größe                         |              |       |     |
| Intei Benutzer + felter + AppData + Local +   Intei Bearbeiten   Ansicht Extras   Extras ?   Organisieren *   Image: Strange in the image in the image in th                                                                                                    | tei Bearbeiten<br>Organisieren V<br>Name<br>E Name<br>E Ten<br>D Mic<br>Der | enutzer ) felter ) AppDa<br>Ansicht Extras ?<br>S Öffnen In Bibliot<br>p<br>rosoft<br>nt.NET | ata • Local •<br>Thek aufnehmen • Freigeben<br>Anderungsdatum<br>14.07.2014 12:06<br>14.07.2014 11:58<br>14.07.2014 10:24<br>11.07.2014 16:20 | <ul> <li>✓ ✓y Loca</li> <li>für ▼ Brenner</li> <li>Typ</li> <li>Dateiordner</li> <li>Dateiordner</li> <li>Dateiordner</li> <li>Dateiordner</li> <li>Dateiordner</li> </ul> | l durchsuchen<br>n <b>» 3</b><br>Größe                  |              |       |     |

Beim Absenden werden die Diktate je nach Workflow (**Digitales Diktat** oder **Spracherkennung**) in folgende Order verschoben:

| Workflow         | Ordner                               |
|------------------|--------------------------------------|
| Digitales Diktat | R:\Renodat\RenoDiktate\DiktatEingang |
| Spracherkennung  | C:\Dragon                            |

Sobald der Server das vorhandene <u>Diktat</u> plus <u>Begleitzettel</u> registriert, wird es aus dem Eingangsorder in den Diktatpool verschoben.

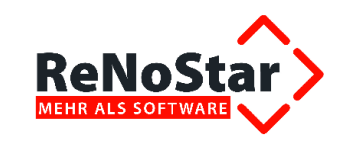

# 12.3 Wiederherstellung eines Diktats

Sollte aufgrund eines (Netzwerk)-Fehlers ein Diktat nicht in das Verzeichnis

### R:\Renodat\ReNoDiktate\DiktatEingang

auf dem Server übertragen werden können, wird es im Ordner

### C:\Users\[Benutzername]\AppData\Local\ReNoStar\_GmbH\ReNoDictate\Recorder\Temp

belassen.

Ist das der Fall, können Sie das Diktat aus diesem Ordner **manuell** in den Diktateingang verschieben.

### Voraussetzung ist, dass der Begleitzettel (.ldx) bereits im Diktateingang existiert!

Sollte dieser **Begleitzettel** (.ldx) nicht vorhanden, muss er aus dem Ordner **Backup** kopiert werden.

### WICHTIG: Sie müssen immer <u>zuerst</u> das Diktat (.wav) und erst <u>nach Abschluss</u> des Kopiervorgangs den Begleitzettel (.ldx) einkopieren, da dieser das Einlesen durch den Server veranlasst!

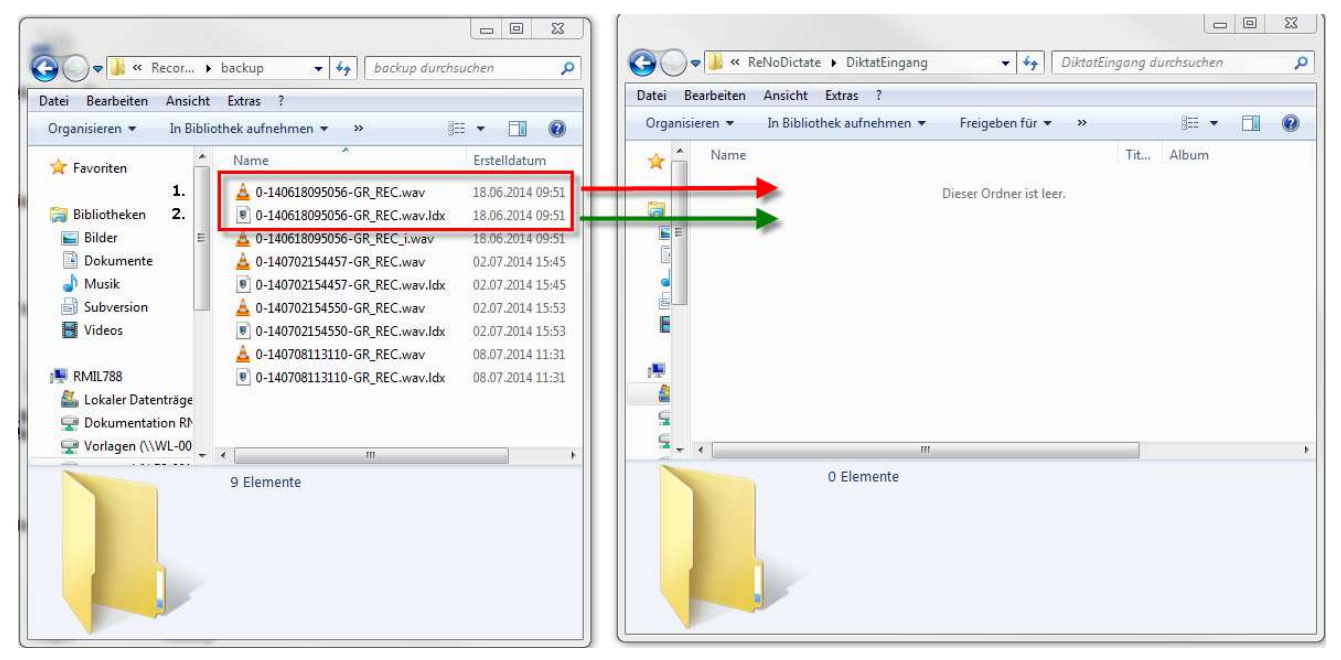

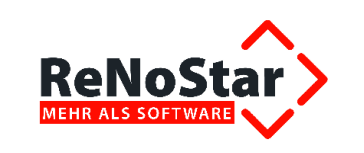

# 13 Löschen von Diktaten

Im **Verwaltungsmodus** weist die Schaltleiste neben den bereits unter Ziffer 9.5 ff beschriebenen Buttons zusätzlich die Schaltfläche **Löschen** auf. Damit können Diktate unabhängig vom Status gelöscht werden,

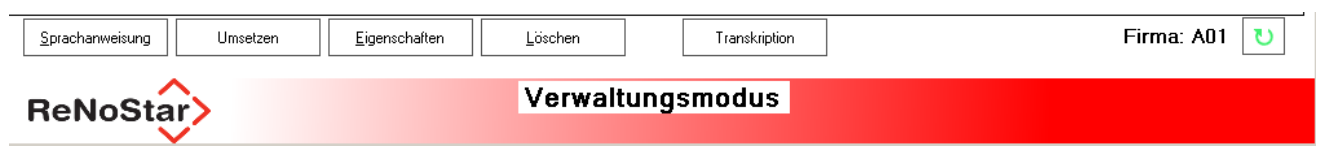

#### wenn der Warnhinweis

F

| Warnung |               | ×                           |
|---------|---------------|-----------------------------|
| 1       | Wollen Sie da | s Diktat wirklich löschen ? |
|         | Ja            | Nein                        |

mit Klick auf den Button Ja bestätigt wird.

### Achtung: Das Löschen von Diktaten ist nur für Sonderfälle gedacht!

Im normalen Workflow werden die Diktate durch entsprechende Filter ausgeblendet. Ein manuelles Löschen ist daher im Normalfall nicht notwendig. Aus diesem Grund ist der Button **Löschen** auch nur für Benutzer mit erweiterten Rechten sichtbar.